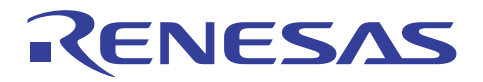

## アプリケーションノート

## RL78/G13

R01AN0718JJ0102 Rev.1.02 2013.02.15

フラッシュ・セルフ・プログラミング 実行編

#### 要旨

このアプリケーションノートは、RL78/G13 マイクロコントローラで使用するフラッシュ・セルフ・プロ グラミング・ライブラリ Type01 の機能を理解し、それを用いたアプリケーション・システムを設計するユー ザを対象としています。

このアプリケーションノートは、RL78 マイクロコントローラのコード・フラッシュ・メモリの書き換えを 行うために使用するフラッシュ・セルフ・プログラミング・ライブラリ Type01 の使用方法を理解していた だくことを目的としています。

#### 動作確認デバイス

RL78/G13 (R5F100LE)

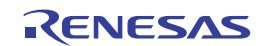

# 目 次

| はじめ   | Σ3                         |
|-------|----------------------------|
| 第1章   | 概 要5                       |
| 1.1   | RL78/G13のコード・フラッシュ・メモリについて |
| 1.2   | RL/8/G13のフラッシュ・セルノ・フロクラミンク |
| 1.3   | コート・ノフツンユ・メモリの書さ換え方法       |
| 1.4   | フロクラムとテータの書き換え             |
| 1.5   | 再リンク機能                     |
| 第2章   | プログラムの構成方法と書き換え例13         |
| 2. 1  | サンプル・プログラムの動作環境13          |
| 2. 2  | フラッシュ書き換えの動作フロー17          |
| 2.3   | サンプル・プログラムのファイル構成19        |
| 2.4   | サンプル・プログラムのリソース20          |
| 2.5   | プロジェクトの構成(再リンク機能の設定)21     |
| 2.6   | リセット解除後からメイン処理までの設定28      |
| 2.7   | メイン関数と各関数の詳細               |
| 2. 8  | デバッグ時の注意事項41               |
| 2. 9  | プログラム書き換えの評価方法             |
| 2. 10 | ) データ書き換えの評価方法44           |
| 付録A   | SelfFlashWriter            |

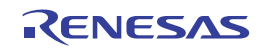

## はじめに

- **対象者** 本アプリケーションノートは、RL78/G13のフラッシュ・セルフ・プログラミング機能を使用し、アプリ ケーション・システムの設計を行うユーザを対象としています。
- 目的 本アプリケーションノートは、RL78/G13のフラッシュ・セルフ・プログラミング機能を使用し、フラッシュ・メモリの書き換えを行うためのプログラム開発を行う方法を、ユーザに理解していただくことを目的としています。
- 構成 本アプリケーションノートは、大きく分けて次の内容で構成しています。
  - ・概 要
  - ・フラッシュ・セルフ・プログラミング・ライブラリ
  - ・プログラムの書き換え例
  - ・付録

本アプリケーションノートでは評価ボード「QB-R5F100LE-TB」を使用し、フラッシュ・セルフ・プロ グラミング機能を使用したプログラム例を紹介しています。そのため、本アプリケーションノートに付属し ているサンプル・プログラムを使用される場合には、QB-R5F100LE-TBをご用意いただく必要があります。

また、QB-R5F100LE-TBにて評価を行うためには別途E1エミュレータや、UART-RS-232C変換機、外部 電源等が必要です。E1エミュレータやQB-R5F100LE-TBのご購入、及びご質問等につきましては、お近く の販売店にご相談ください。

| 000 - 000 000 000 000 000 000 000 000 0      |
|----------------------------------------------|
|                                              |
|                                              |
| 000 130 18 66 16                             |
| 000 (0) 20 0B-R5F100LE-TB(e) WE HY-2Y-8      |
| 0.00 SS-77182-1 JAPAN                        |
|                                              |
| RENESAS                                      |
|                                              |
|                                              |
|                                              |
|                                              |
|                                              |
|                                              |
|                                              |
|                                              |
|                                              |
|                                              |
|                                              |
|                                              |
|                                              |
| 0 0 0 Philippint and and and and and and and |
| 000 00000000000000000000000000000000000      |
| 200 00000000000000000000000000000000000      |
|                                              |

図 評価ボード QB-R5F100LE-TB

凡例

データ表記の重み:左が上位桁,右が下位桁

| 注    | :本文中につけた注の説明       |
|------|--------------------|
| 注意   | : 気をつけて読んでいただきたい内容 |
| 備考   | :本文の補足説明           |
| 数の表記 | : 2進数…××××または××××B |
|      | 10進数…××××          |
|      | 16進数…××××H         |

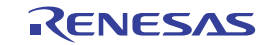

#### 関連資料

| IDE/タイトル                                                                  | ドキュメントNo. |
|---------------------------------------------------------------------------|-----------|
| RL78ファミリ フラッシュ・セルフ・プログラミング・ライブラリ TypeO1<br>ユーザーズマニュアル <sup>注1</sup>       | R01US0050 |
| RL78ファミリ フラッシュ・セルフ・プログラミング・ライブラリ TypeO1<br>Ver.2.20 リリースノート <sup>注1</sup> | R20UT0777 |
| CubeSuite+ V1.03.00 リリースノート <sup>注2</sup>                                 | R20UT2259 |
| CubeSuite+ V1.03.00 統合開発環境 ユーザーズマニュアル 起動編 <sup>注2</sup>                   | R20UT2133 |
| CubeSuite+ V1.03.00 統合開発環境 ユーザーズマニュアル RL78 設計編 <sup>注2</sup>              | R20UT2136 |
| CubeSuite+ V1.03.00 統合開発環境 ユーザーズマニュアル 解析編 <sup>注2</sup>                   | R20UT2146 |
| CubeSuite+ V1.03.00 統合開発環境 ユーザーズマニュアル メッセージ編 <sup>注2</sup>                | R20UT2147 |
| CubeSuite+ V1.03.00 統合開発環境 ユーザーズマニュアル RL78 デバッグ編 <sup>注2</sup>            | R20UT2145 |
| CubeSuite+ RL78,78K0R コンパイラ CA78K0R V1.50 リリースノート <sup>注2</sup>           | R20UT2261 |
| CubeSuite+ V1.03.00 統合開発環境 ユーザーズマニュアル RL78, 78K0R コーディング編 <sup>注2</sup>   | R20UT2140 |
| CubeSuite+ V1.03.00 統合開発環境 ユーザーズマニュアル RL78, 78K0R ビルド編 <sup>注2</sup>      | R20UT2143 |

- 注1. このドキュメントは、フラッシュ・セルフ・プログラミング・ライブラリType01 Ver.2.20のインストール時に、 ツール本体と一緒に、PCにインストールしてください。「フラッシュ・セルフ・プログラミング・ライブラリType01 ユーザーズマニュアル」に記載されていない内容に関しては、「フラッシュ・セルフ・プログラミング・ライブラ リ Type01 Ver.2.20 リリースノート」を参照してください。
  - 2. このドキュメントは、弊社Webの「統合開発環境 CubeSuite+」のページからダウンロードしてください。

注意 上記関連資料は予告なしに内容の変更を行うことがあります。設計などには、必ず最新の資料をご使用ください。

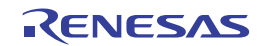

## 第1章 概 要

このアプリケーションノートでは, RL78/G13内蔵のコード・フラッシュ・メモリの書き換えを, "RL78ファミリ フ ラッシュ・セルフ・プログラミング・ライブラリ Type01 Ver.2.20"を使用し, フラッシュ・セルフ・プログラミング を行うための方法を紹介しています。

"RL78ファミリ フラッシュ・セルフ・プログラミング・ライブラリ Type01"の詳細については、以下のユーザーズ マニュアル、及びリリースノートをご参照ください。

- ・RL78ファミリ フラッシュ・セルフ・プログラミング・ライブラリ Type01 ユーザーズマニュアル(資料番号:R01US0050)
- ・RL78ファミリ フラッシュ・セルフ・プログラミング・ライブラリ Type01 Ver.2.20 リリースノート (資料番号: R20UT0777)

この章では、主にRL78/G13のフラッシュ・セルフ・プログラミング機能についての概要を説明します。

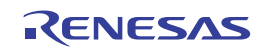

## 1.1 RL78/G13のコード・フラッシュ・メモリについて

RL78/G13は, 消去, 書き込みを行うことができるコード・フラッシュ・メモリを内蔵しています。以下にRL78/G13のコード・フラッシュ・メモリの特長を示します。

| 動作電源      | 同一電源による消去と書き込みが可能                              |
|-----------|------------------------------------------------|
| 最小の消去単位   | 1ブロック( 1K = 1024バイト )                          |
| 最小の書き込み単位 | 1ワード( 4バイト )                                   |
| セキュリティ    | ブロック消去禁止,書き込み禁止,ブート領域の書き換え禁止                   |
|           | マイコン出荷時の初期設定値はすべて許可                            |
|           | フラッシュ・シールド・ウインドウ(FSW)により、指定したウインドウ範囲以外の書き込みおよび |
|           | 消去をフラッシュ・セルフ・プログラミング時のみ禁止に設定することが可能            |
|           | フラッシュ・セルフ・プログラミング・ライブラリにより設定変更可能               |

表1-1 コード・フラッシュ・メモリの特長

備考 ブート領域の書き換え禁止とFSW以外のセキュリティ設定は、フラッシュ・セルフ・プログラミング時は 無効となります。

RL78/G13のコード・フラッシュ・メモリは、基板に実装した状態で書き換えることができます。コード・フラッシュ・ メモリを書き換える方法としては、専用のフラッシュ・メモリ・プログラマで書き換える方法と、コード・フラッシュ・ メモリに書き込んだプログラムによって書き換えるフラッシュ・セルフ・プログラミングがあります。

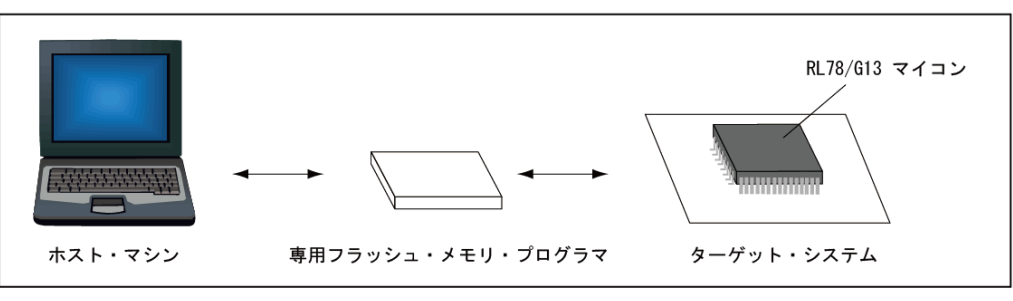

図1-1 コード・フラッシュ・メモリを書き換える手段

専用フラッシュ・メモリ・プログラマによる書き換え

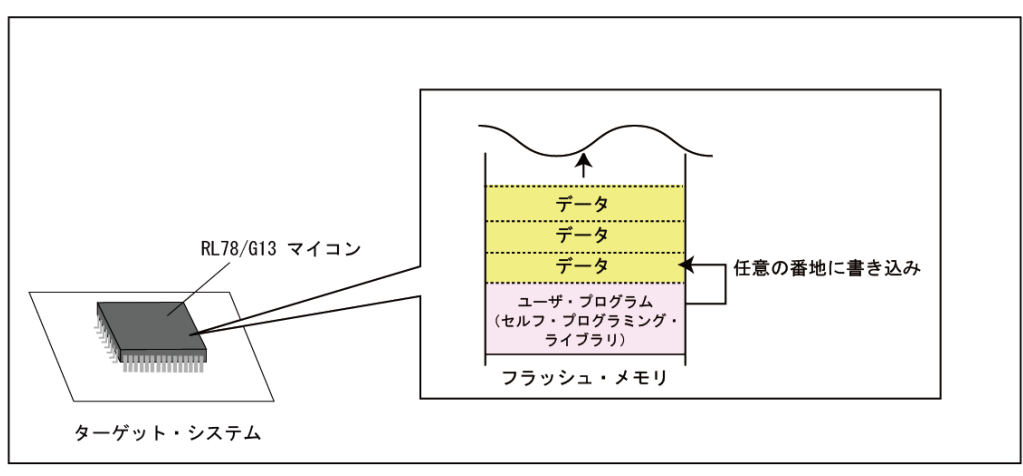

セルフ・プログラミングによる書き換え

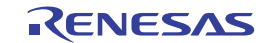

## 1.2 RL78/G13のフラッシュ・セルフ・プログラミング

RL78/G13には、フラッシュ・セルフ・プログラミングを行うためのライブラリが用意されています。書き換えプログ ラムからフラッシュ・セルフ・プログラミング・ライブラリの各関数を呼び出すことでフラッシュ・セルフ・プログラミ ングを行います。

RL78/G13のフラッシュ・メモリは、00000H番地から1ブロック(1024バイト)ごとにブロック番号が割り付けられて おり、フラッシュ・メモリの消去はこのブロック単位で行います。

また、RL78/G13のフラッシュ・セルフ・プログラミングはシーケンサを使用し、フラッシュの書き換え制御を実行し ますが、シーケンサの制御中はコード・フラッシュ・メモリを参照できません。そのため、割り込み等、シーケンサ制御 中にユーザ・プログラムを動作させる必要がある場合、コード・フラッシュ・メモリの消去や書き込み、セキュリティ・ フラグの設定等を行う時に、フラッシュ・セルフ・プログラミング・ライブラリの一部のセグメントや、書き換えプログ ラムをRAMに配置して制御を行う必要があります。シーケンサ制御中にユーザ・プログラムを動作させる必要が無い場 合は、フラッシュ・セルフ・プログラミング・ライブラリや書き換えプログラムをROM(コード・フラッシュ・メモリ) 上に配置して動作させる事が可能です。

本アプリケーションノートでは、フラッシュ・セルフ・プログラミング・ライブラリ、及び書き換えプログラムをROM(コ ード・フラッシュ・メモリ)上に配置し、書き換えを行う例を紹介します。

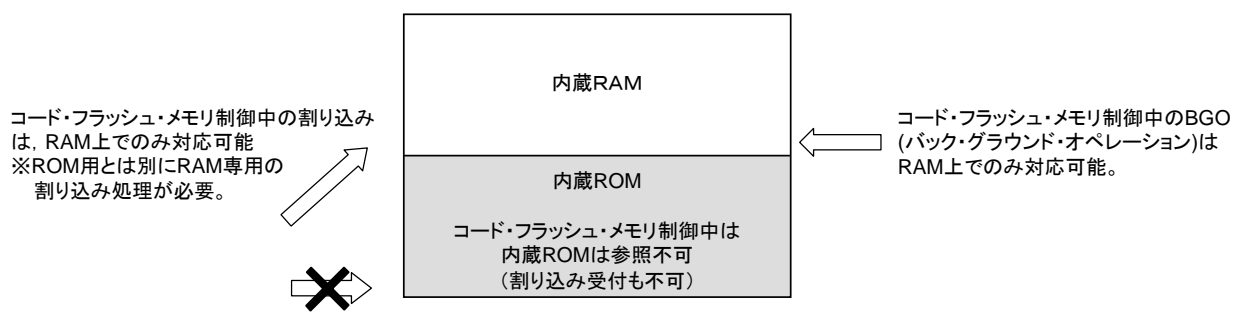

図1-2 コード・フラッシュ・メモリ書き換え中の状態

コード・フラッシュ・メモリの制御中は 通常のベクタ割り込みを受け付けられない。

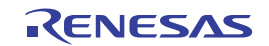

## 1.3 コード・フラッシュ・メモリの書き換え方法

フラッシュ・セルフ・プログラミング機能を使用する事により、コード・フラッシュ・メモリ上のプログラムやデータ を書き換える事が出来ます。

図1-3に全てのプログラムを書き換える場合,データを書き換える場合,また,処理毎に配置する領域を分ける事で 部分的にプログラムを書き換える場合の例を記載します。

フラッシュ・セルフ・プログラミング機能を使用してコード・フラッシュ・メモリの書き換えを行う場合には、フラッシュ・セルフ・プログラミングを行うプログラムとそれ以外の機能のプログラムは別のブロックに配置する必要があります。

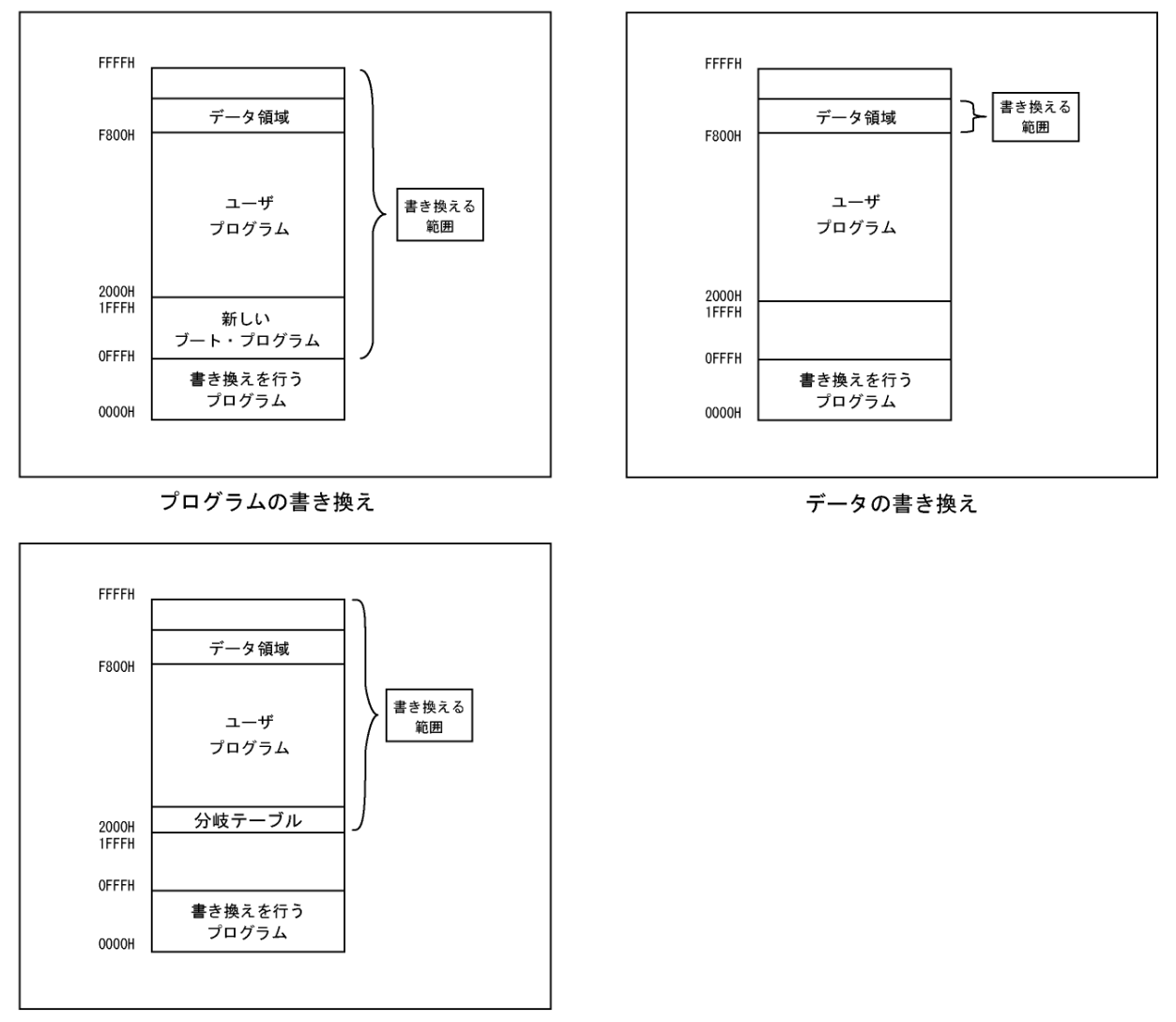

図1-3 コード・フラッシュ・メモリの書き換え例

プログラムの部分書き換え

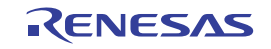

## 1.4 プログラムとデータの書き換え

RL78/G13では、フラッシュ・メモリを安全に書き換えるための機能として、ブート・スワップ機能が用意されていま す。フラッシュ・メモリの0000H-0FFFHまでの領域がブート・クラスタ0、1000H-1FFFHまでの領域がブート・クラス タ1に割り当てられており、この2つの領域は、ブート・スワップを行うことによって切り替えることができます。この ブート・スワップ機能を利用することにより、プログラムを安全に切り替えることができます。

RL78/G13にはブート・スワップ用のライブラリ関数が用意されています。本アプリケーションノートでは, FSL\_InvertBootFlag関数を使用したブート・スワップの方法と、プログラムの書き換えの方法を記載します。

また、フラッシュ・セルフ・プログラミング機能を使用することにより,ユーザ・プログラムで使用するデータの書き 換えを行うことができます。書き換えデータのテーブルを固定アドレスに配置することにより,ユーザ・プログラムの変 更なしに安全にデータの書き換えを行うことが可能です。本アプリケーションノートでは,固定アドレスにデータ・テー ブルを配置し,データを書き換える方法を記載します。

なお、「第2章 プログラムとデータの書き換え例」で使用しているプログラムは、フラッシュ・セルフ・プログラミ ングを行うプログラムが配置されたブロックの書き換えは行いません。プログラム例の詳細については、「第2 プログ ラムとデータの書き換え例」を参照してください。

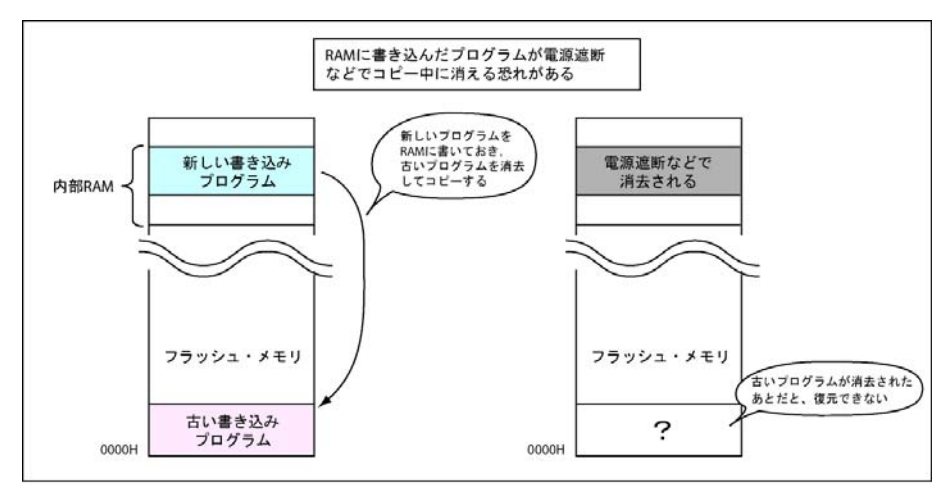

図1-4 プログラムの書き換え(RAMに書く方法とブート・スワップで切り替える方法)

RAMを使ったプログラムの書き換え

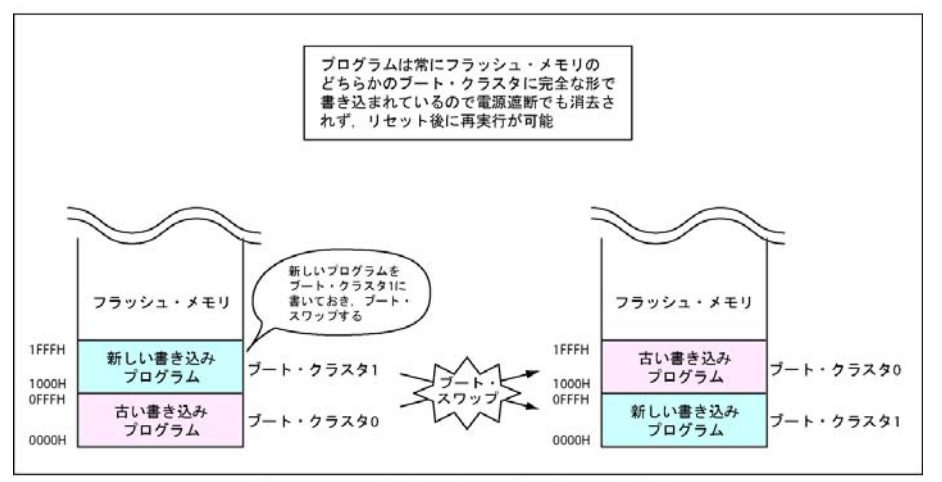

ブート・スワップ機能を使ったプログラムの書き換え

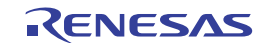

#### (1) ブート・スワップとは

ブート・スワップとは、ブート・クラスタ0とブート・クラスタ1を切り替えることです。切り替えることに よって、それまでブート・クラスタ0 (0000H-0FFFH) だった領域がブート・クラスタ1 (1000H-1FFFH) に、 ブート・クラスタ1 (1000H-1FFFH) だった領域がブート・クラスタ0 (0000H-0FFFH) になります。

ブート・スワップを行うためには、コード・フラッシュ・メモリの設定レジスタに所定の設定を行います。ブ ート・スワップには2種類の方法があり、設定直後に新しいプログラムに切り替わる方法と、ブート・フラグの みを書き換え、リセット後にプログラムを切り替える方法があります。本アプリケーションノートでは、リセッ ト後にプログラムを切り替える方法を説明しています。

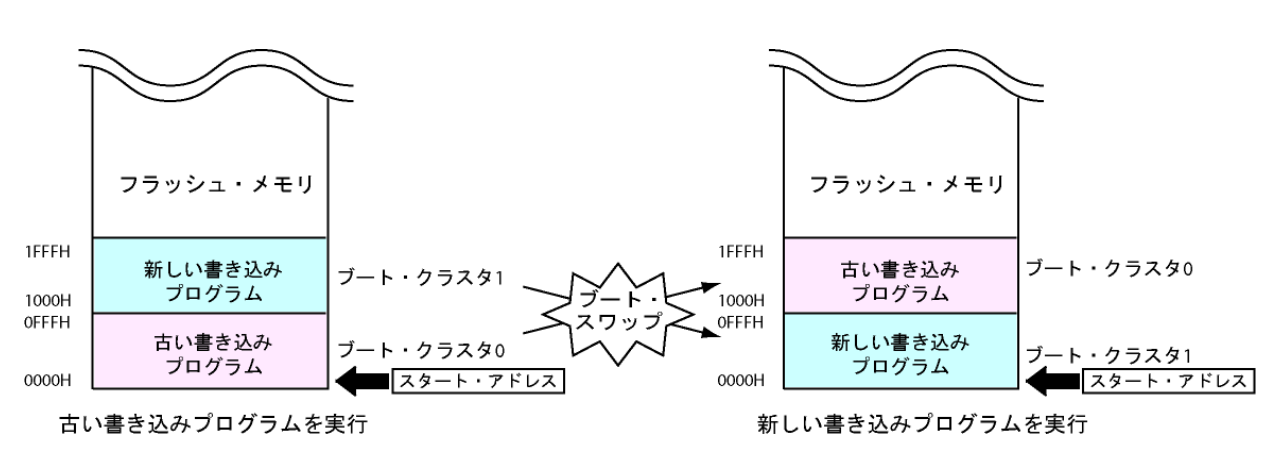

図1-5 ブート・スワップ

(2) ブート・クラスタ1に書き込んでおくプログラム

ブート・クラスタ1は、ブート・スワップ後はブート・クラスタ0に切り替わり、アドレスも0000H-0FFFHと なります。したがってブート・クラスタ1にあらかじめ書き込んでおく新しいプログラムは、ブート・クラスタ 0に書き込まれているプログラムと同じ開始アドレス、構成のものを書き込みます。

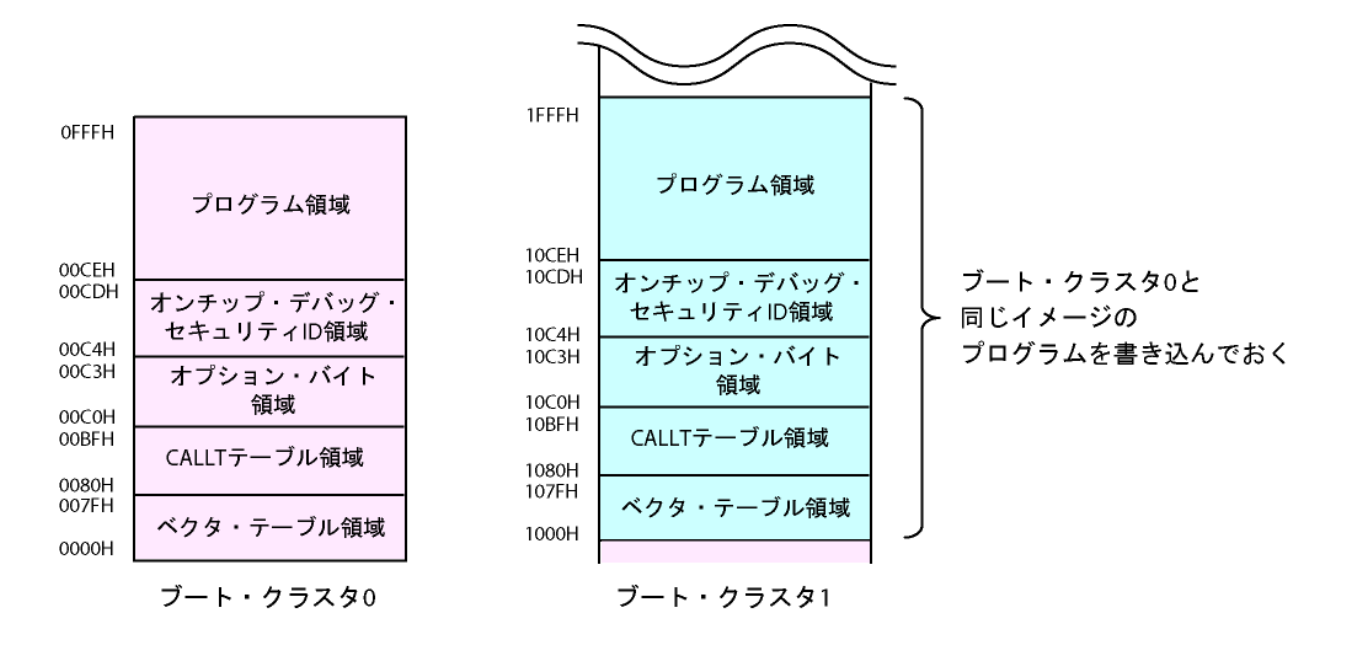

図1-6 ブート・クラスタ1に書き込んでおくプログラム

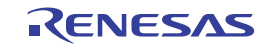

(3) フラッシュ・シールド・ウインドウ (FSW) とは

フラッシュ・シールド・ウインドウはフラッシュ・セルフ・プログラミング時のセキュリティ機能の一つで, 指定したウインドウ範囲以外の書き込みおよび消去を,フラッシュ・セルフ・プログラミング時のみ禁止に設定 する機能です。

オンボード/オフボード・プログラミング時は、ウインドウとして指定した範囲外にも書き込みおよび消去が 可能です。

フラッシュ・シールド・ウインドウの設定は、 FSL\_SetFlashShieldWindow 関数で設定します。ウインドウ 範囲は、スタート・ブロックとエンド・ブロックを指定することで設定できます。

#### 図1-7 フラッシュ・シールド・ウインドウの設定例

(対象デバイス:R5F100LE,スタート・ブロック:08H,エンド・ブロック:0FHの場合)

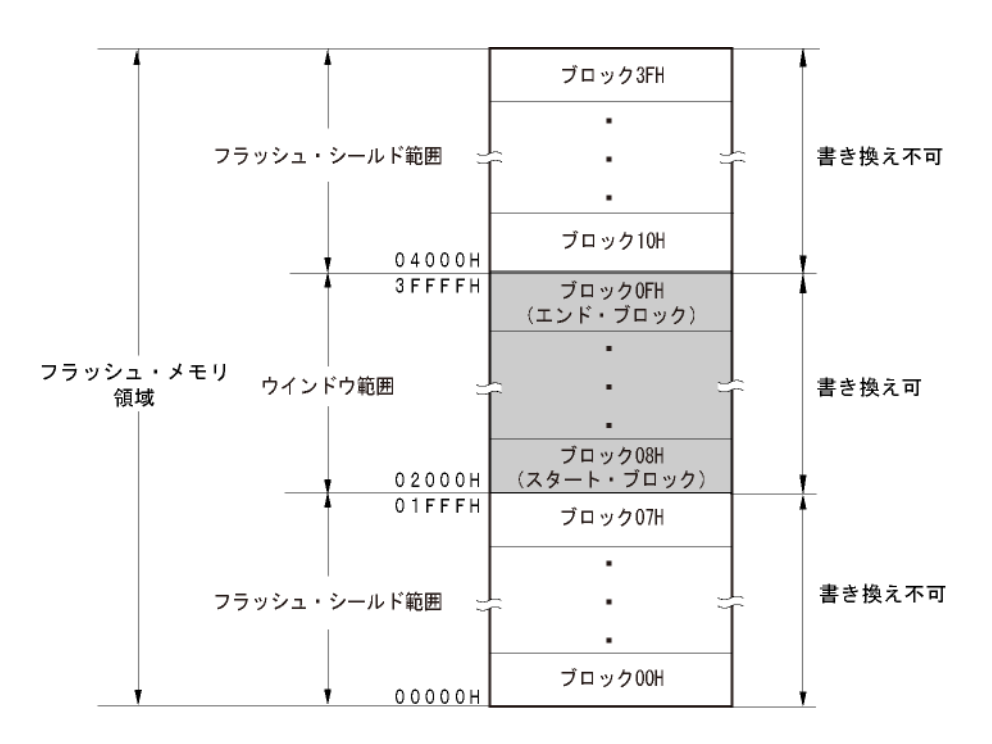

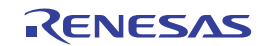

### 1.5 再リンク機能

システムによっては、書き換え/取り換えが不可能な領域(ブート領域)に加え、フラッシュや外付けROMといった、 書き換え/取り換えが可能な領域(フラッシュ領域)を使用することがあります。

CubeSuite+ではこのようなシステムにおいて、フラッシュ領域上のプログラムのみを変更したい場合、ブート領域上のプログラムの再構築を行わず、ブート領域とフラッシュ領域間の関数呼び出しを正常に行う機能を"再リンク機能"と呼んでいます。

RL78/G13では、この再リンク機能を使用することで、コード・フラッシュ・メモリに配置しているプログラムの一部 分だけをフラッシュ・セルフ・プログラミング機能で書き換えることができます。コード・フラッシュ・メモリのフラッ シュ領域の先頭アドレスに設定されている領域未満をブート領域、フラッシュ領域の先頭アドレスに設定した以降の領域 をフラッシュ領域として二つに分け、フラッシュ・セルフ・プログラミングを行うプログラムをブート領域に、それ以外 の書き換えられるプログラムをフラッシュ領域に配置する事で、ブート領域側から安全にフラッシュ領域を書き換える事 が可能となります。

本アプリケーションノートでは、この機能を使用して書き換えを行います。プログラムの作成方法については、「第2 章 プログラムの構成方法と書き換え例」を参照してください。

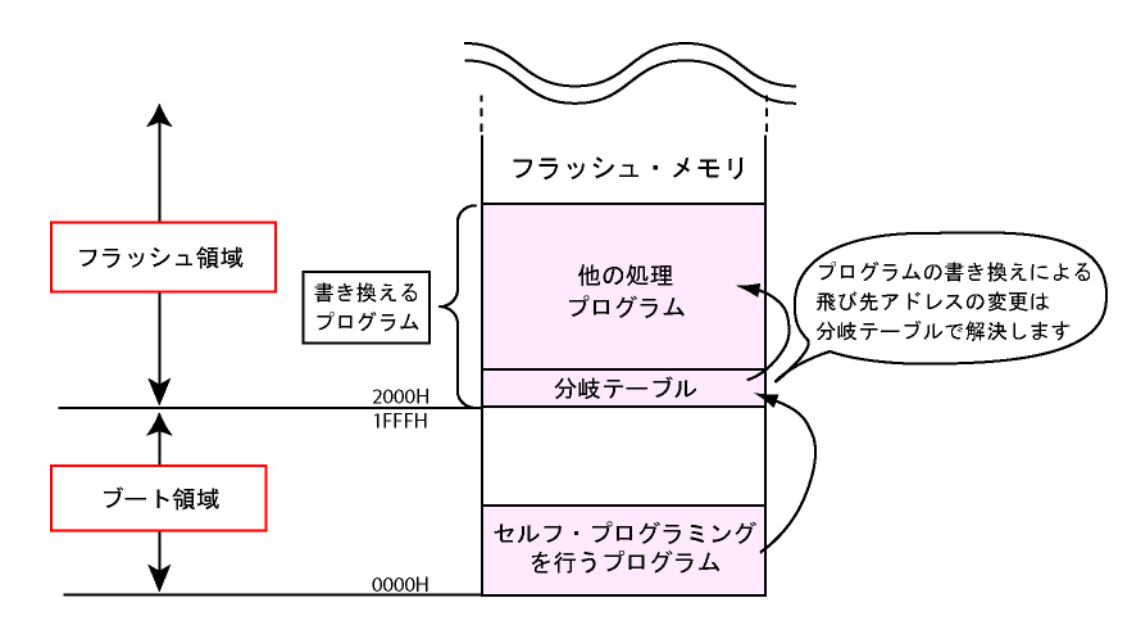

図1-8 ブート領域とフラッシュ領域の構成イメージ

・分岐テーブル

ブート領域からフラッシュ領域に配置された処理を実行するためには、使用するフラッシュ側の処理の配置情報をブート側で把握する必要があります。CubeSuite+では特定の領域にフラッシュ側の処理の配置情報を記録 したテーブルを作成し、そのテーブルに登録されている情報を使用してブート側の処理から、フラッシュ側の処 理を実行可能にします。このテーブルのことを"分岐テーブル"と呼びます。

分岐テーブルには,書き換えられるフラッシュ領域のプログラムの各関数の先頭アドレスや割り込みベクタを 登録されています。プログラムが書き換わると,分岐テーブルも更新されます。これによってフラッシュ領域の プログラムの各関数の先頭アドレスが変更されても,ブート領域のプログラムからの関数呼び出しが可能になり ます。

## 第2章 プログラムの構成方法と書き換え例

この章では、フラッシュ・セルフ・プログラミング・ライブラリを使って、RL78/G13(R5F100LE)のコード・フラッシュ・メモリを書き換えるためのプログラムの構成方法や書き換えの例について紹介します。

## 2.1 サンプル・プログラムの動作環境

本アプリケーションノートで使用するサンプル・プログラムは、ブート時の処理を行うブート・プログラム、フラッシュ・セルフ・プログラミングによってプログラム及びデータの書き換えを行う処理、ユーザ・プログラム(LEDの点滅処理)の3つから構成されています。

構成されているプログラムの処理のシーケンスは、起動時にブート・プログラムによってRL78/G13(R5F100LE)の基本 的な初期化処理を行い、QB-R5F100LE-TB上に搭載されているスイッチの状態を確認する事で、プログラム及びデータ の書き換えを行う処理を起動するか、LEDの点滅処理を実行するかを判別、選択します。

SW1を押下せずにターゲットの電源をON、もしくはリセットさせるとLED2が点灯し、プログラム及びデータの書き 換えを行う処理が起動され、シリアル通信の受信待ちとなります。シリアル通信はホスト・マシンで動作する 「SelfFlashWriter」(詳細は付録Aを参照してください)と行い、通信時にはLED1が点滅します。SelfFlashWriterよりシ リアル通信でプログラム・コードのデータを受信し、プログラムを更新します。

SW1を押下した状態でターゲットの電源をON,もしくはリセットさせると、ユーザ・プログラムが起動され、LEDの 点滅動作を実行します。起動後にSW1を押下すると、PC側にシリアル通信でASCIデータを送信し、LEDの点滅動作を 遅くした上でWDTリセットを実行します。再度押下するとWDTが一度クリアされ、リセットまでの時間が延長されます。

表2-1に使用しているRL78マイクロコントローラのI/Oと、図2-1、図2-2にサンプル・プログラムの動作環境、図2-3にプログラムの配置状態と構成を示します。

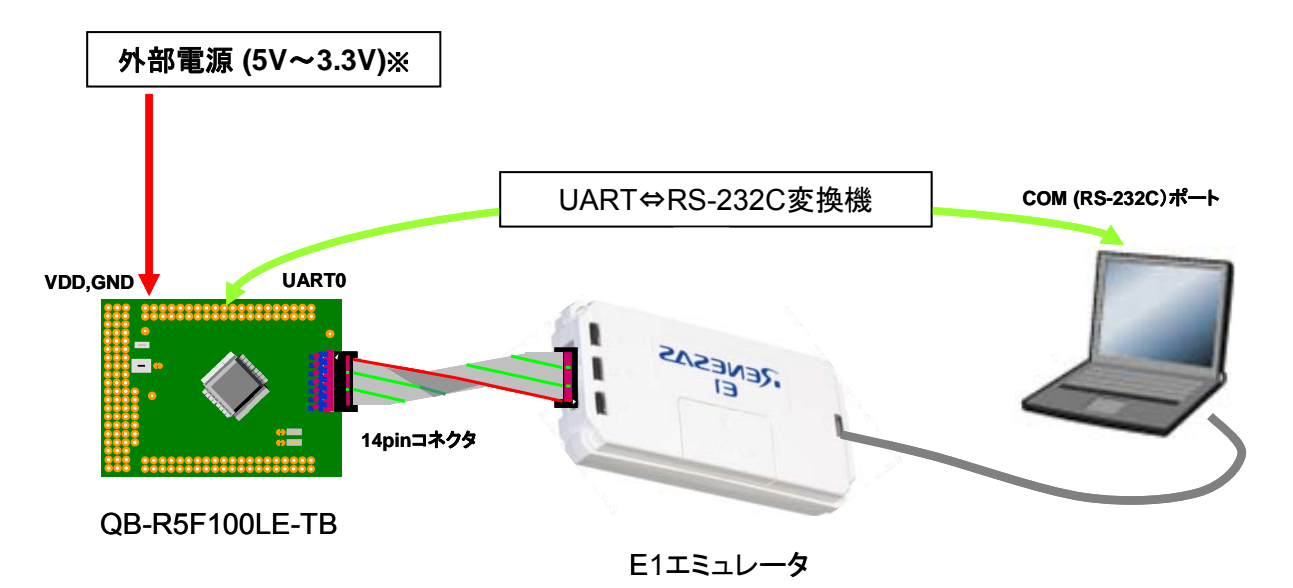

#### 図2-1 サンプル・プログラムで使用しているQB-R5F100LE-TBの動作環境イメージ

※外部電源はマイクロコントローラ単体での動作確認に必要です。

E1エミュレータ使用時には必要ありません。

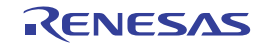

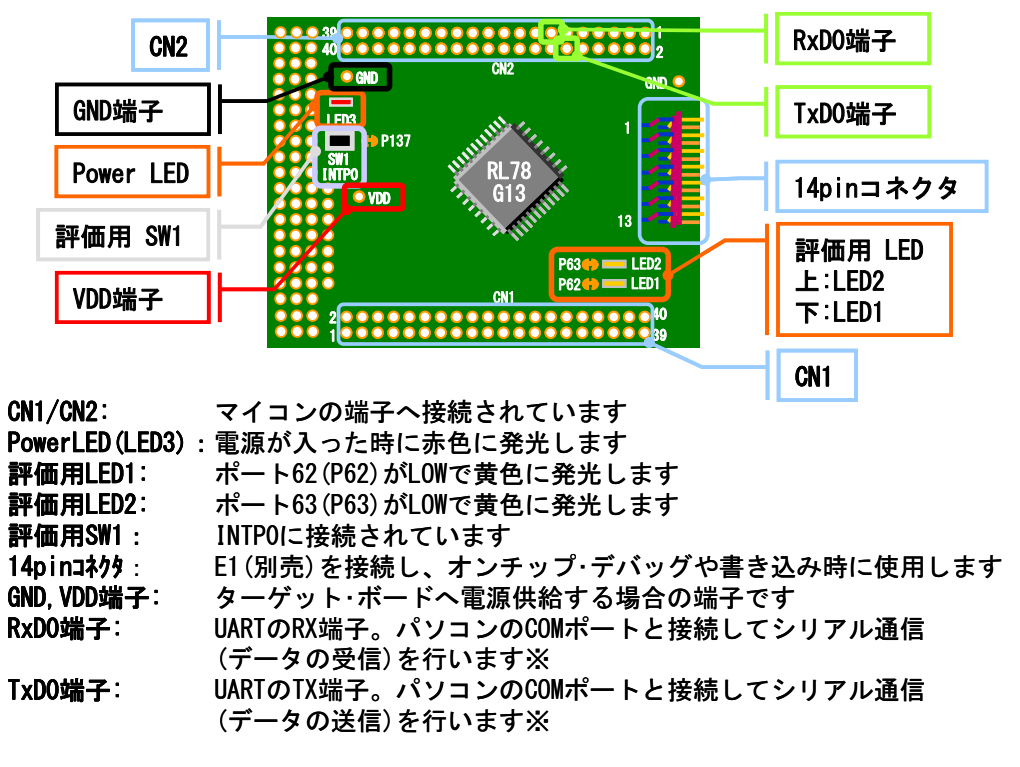

図2-2 サンプル・プログラムで使用しているQB-R5F100LE-TBの端子イメージ

<sup>※</sup>パソコンのCOM(RS-232C)ポートと接続するためには別途レベル変換回路が必要です

| 接続部                 | 用 途                                    | I/O            |
|---------------------|----------------------------------------|----------------|
| 表示機1                | <ブート・プログラム>                            | ポート62(P62端子)   |
| LED1                | LED1, LED2を初期化, 消灯する。                  |                |
|                     |                                        |                |
| 表示機2                | <書き換えプログラム>                            | ポート63 (P63端子)  |
| LED2                | LED2を常時点灯、LED1を通信時に点滅する。               |                |
|                     |                                        |                |
|                     | <ユーザ・プログラム>                            |                |
|                     | LED1を常時点灯,LED2を一定の間隔で点滅。               |                |
| スイッチ1               | <ブート・プログラム>                            | ポート137(P137端子) |
| SW1                 | ブート時に書き換え・プログラムを実行するか、ユーザ・プログラムを       |                |
|                     | 実行するかの判断に使用する。                         |                |
|                     |                                        |                |
|                     | <ユーザ・プログラム>                            |                |
|                     | PC側にASCIIデータをシリアルで送信し, LED1の点滅間隔を遅くさ   |                |
|                     | せ,WDTリセットを実行。再度押下すると一度WDTをクリアする。       |                |
| シリアル通信              | RL78/G13マイクロコントローラのUART0ポートを使用し、パソコンとシ | RXD0(P11端子)    |
| RxD0:P11(CN2:13pin) | リアル通信を行う。パソコンのCOM(RS-232C)ポートと接続するために  | TXD0(P12端子)    |
| TxD0:P12(CN2:12pin) | は、別途レベル変換回路等が必要。                       |                |
|                     |                                        |                |
|                     | <通信仕様>                                 |                |
|                     | ビット/秒:115200 データ・ビット長:8                |                |
|                     | パリティ:なし ストップ・ビット:1 フロー制御:なし            |                |

表2-1 プログラムで使用しているQB-R5F100LE-TBの端子リスト

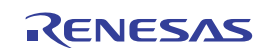

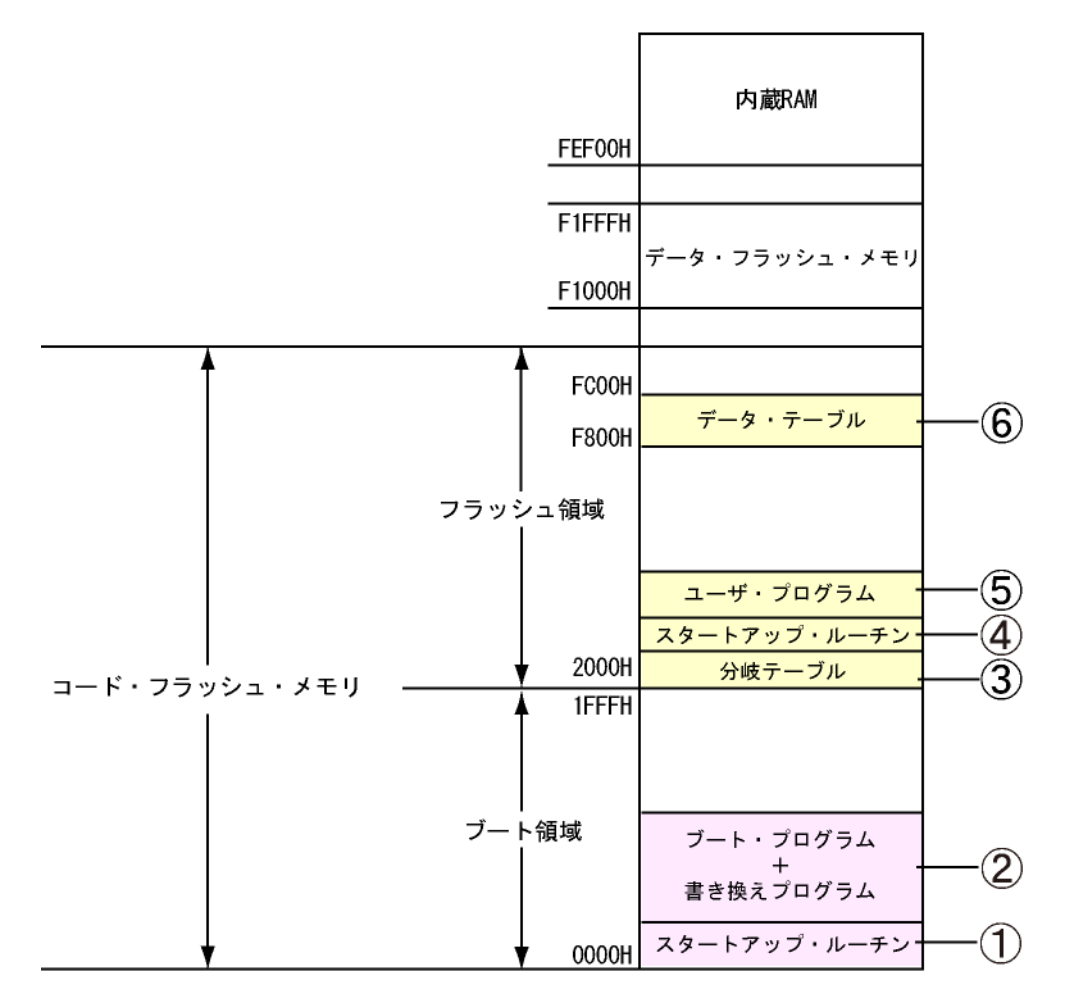

図2-3 コード・フラッシュ・メモリのサンプル・プログラム配置概要図

- ブート側スタートアップ・ルーチン
   ブート領域側の初期化を行うスタートアップ・ルーチン
- ② ブート・プログラム+書き換えプログラム
   ブート時の初期化処理とフラッシュ・セルフ・プログラミング・ライブラリを使用したブート領域側のフ
   ラッシュ書き換えプログラム。
- ③ 分岐テーブル
   ブート側からフラッシュ側へアクセスするための分岐テーブル領域
- ④ フラッシュ側スタートアップ・ルーチンフラッシュ領域側の初期化を行うスタートアップ・ルーチン
- ⑤ ユーザ・プログラム LED1を常時点灯、LED2を一定の間隔で点滅させるフラッシュ領域側のプログラム
- ⑥ データ・テーブル
  - ユーザ・プログラムで使用するPC側に送信するASCIIデータが入っている領域。

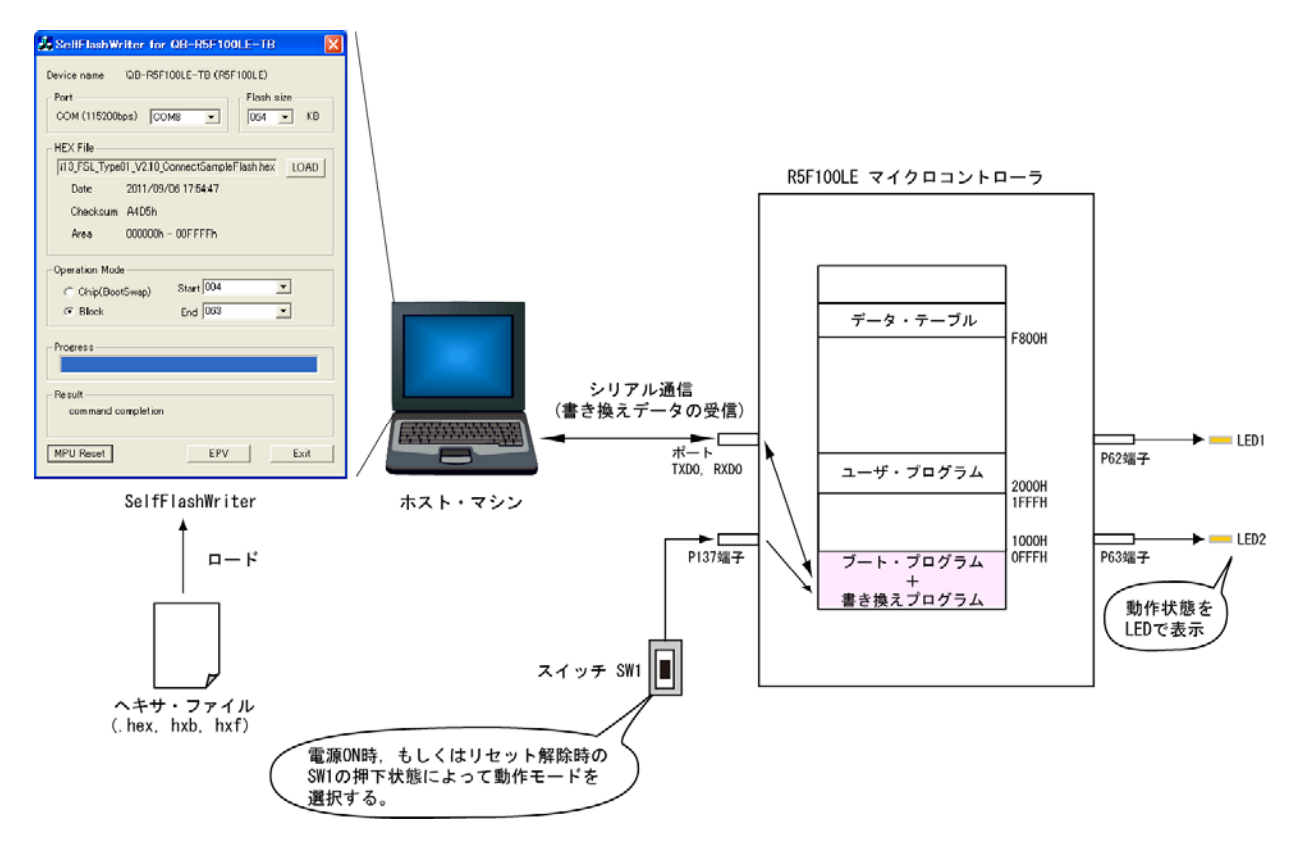

#### 図2-4 サンプル・プログラム(書き換えモード時)の動作環境(イメージ図)

図2-5 サンプル・プログラム(ユーザ・モード時)の動作環境2(イメージ図)

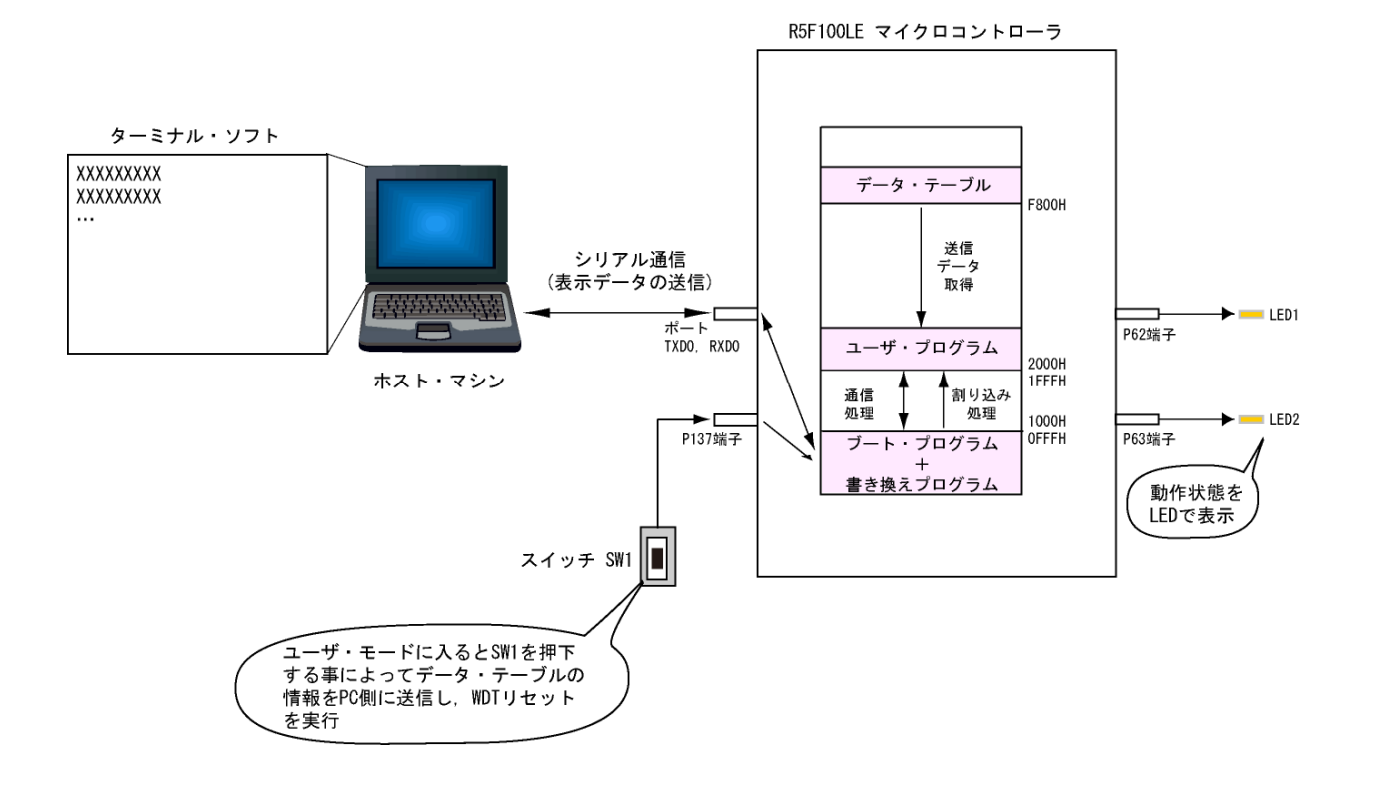

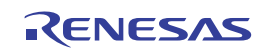

## 2.2 フラッシュ書き換えの動作フロー

サンプル・プログラムのプログラムの書き換え、及びデータの書き換えの動作フローを、図2-6、2-7、2-8に示し ます。

フラッシュ・セルフ・プログラミングを行うプログラムは,ブート・クラスタの領域(ブロック0~3)に配置しています。

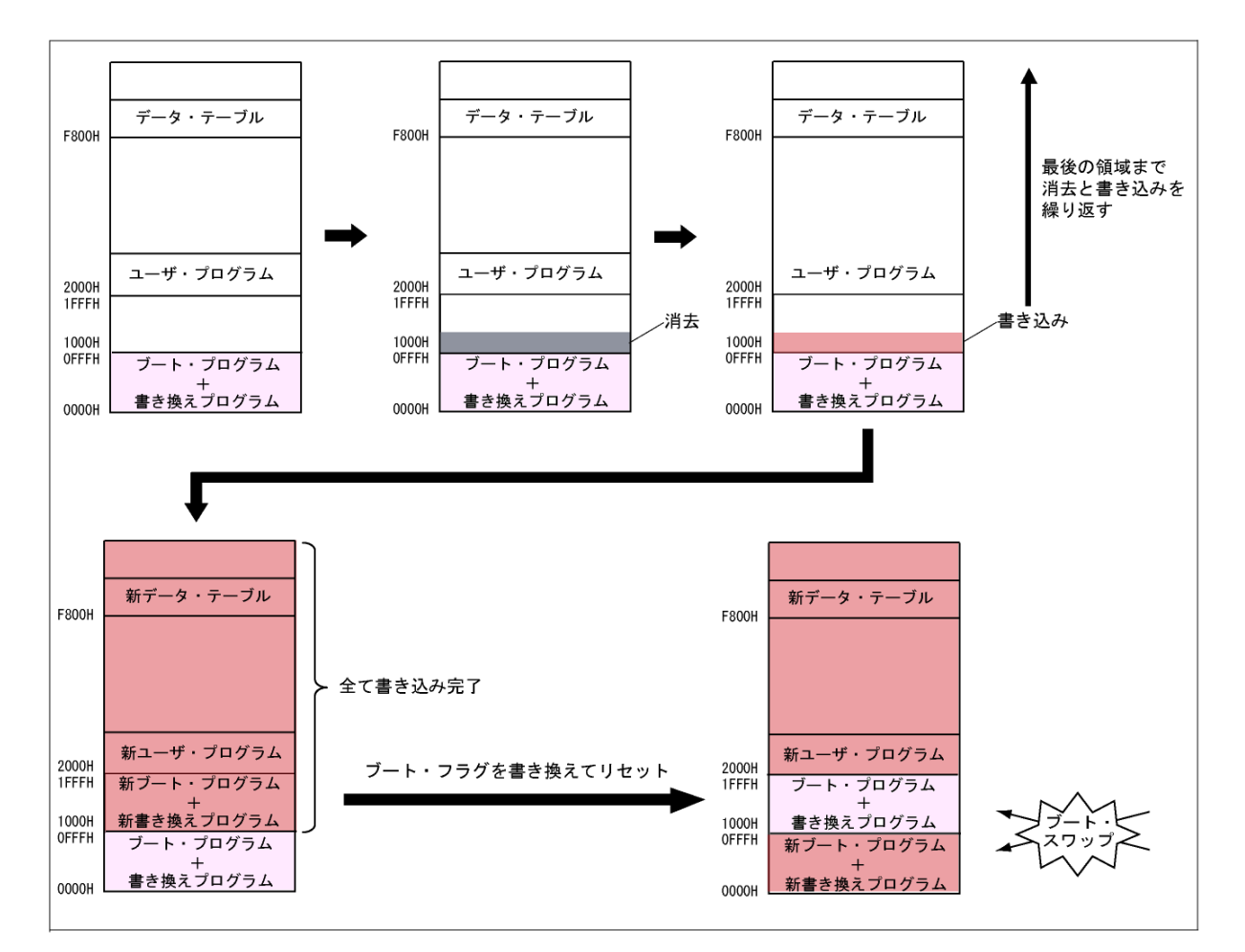

図2-6 プログラムの全体書き換え動作(イメージ図)

① 受信したプログラム・データを全て書き込む

RL78/G13(R5F100LE)の書き換えプログラム(フラッシュ・セルフ・プログラミングを行うプログラム)は, SelfFlashWriterから受信した新しいブート・プログラム、及び書き換えプログラムをブロック4~7 (1000H-1FFFH)に書き込み、ユーザ・プログラムとデータ・テーブルをブロック8(2000H-FFFFH)以降に書 き込みます。

② ブート・スワップを行う

SelfFlashWriterは、全てのデータの書き込みが完了した事を確認すると、BOOTSWAPコマンドを送信します。 RL78/G13(R5F100LE)の書き換えプログラムは、フラッシュ・セルフ・プログラミング・ライブラリを使用して ブート・スワップの設定を行い、正常終了後にリセットを実行します。リセット後にブート・スワップが実行さ れ、新しいブート・プログラムが実行されます。

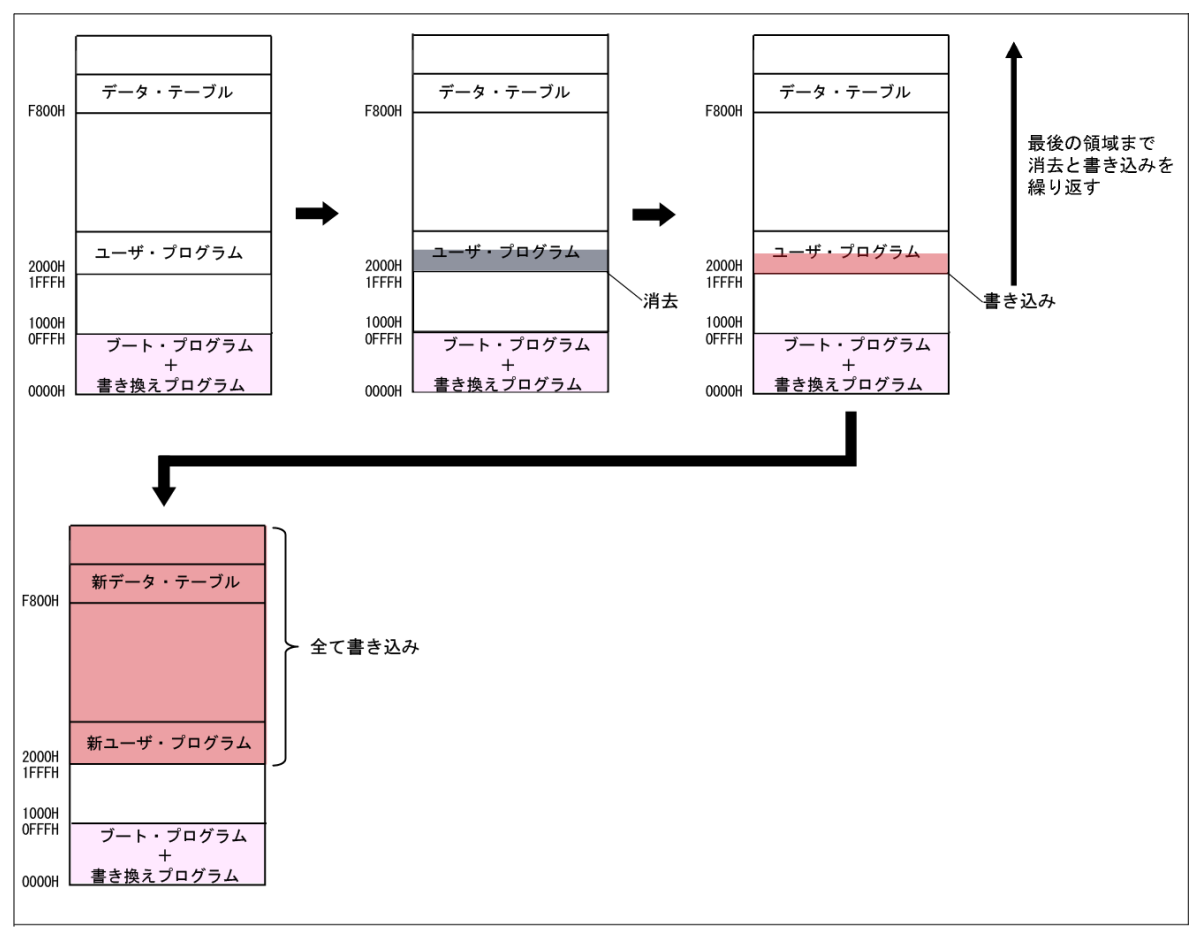

図2-7 プログラムの部分(フラッシュ領域)書き換え動作(イメージ図)

・ 受信したプログラム・データを全て書き込む

RL78/G13(R5F100LE)の書き換えプログラム(フラッシュ・セルフ・プログラミングを行うプログラム)は, SelfFlashWriterから受信した新しいユーザ・プログラムとデータ・テーブルをブロック8(2000H-FFFFH)以降 に書き込みます。

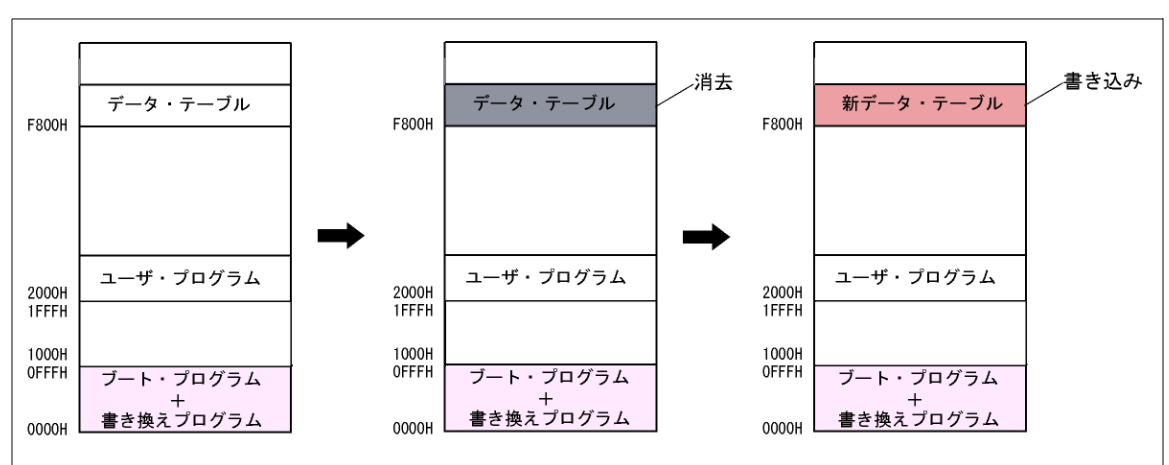

図2-8 データの書き換え動作(イメージ図)

・ 受信したデータ・テーブルやプログラムを書き込む

RL78/G13(R5F100LE)の書き換えプログラム(フラッシュ・セルフ・プログラミングを行うプログラム)は, SelfFlashWriterから受信した新しいデータ・テーブルやプログラムを部分的に書き込みます。

# 2.3 サンプル・プログラムのファイル構成

サンプル・プログラムのファイル構成を表2-2に示します。CubeSuite+でプロジェクトを読み込む場合は, CubeSuite+を立ち上げ,「r\_fsl\_praxis01.mtpj」ファイルを読み込んでください。

また, サンプル用のプロジェクト・ファイルは「C:¥Program Files¥Renesas Electronics¥Flash Libraries」フォルダに, フラッシュ・セルフ・プログラミング・ライブラリ Type01 V2.20がインストールされている状態で作成されています。 ライブラリのインストール先が異なる場合は, プロジェクトを立ち上げた後, ライブラリ関連ファイルの登録先を適宜変 更してください。

| ファイル名 |               |        | ファイル名                               | 内容                       |  |  |
|-------|---------------|--------|-------------------------------------|--------------------------|--|--|
| root  |               |        | r_fsl_praxis01.mtpj                 | プロジェクト・ファイル              |  |  |
|       |               |        | r_fsl_praxis01_boot.mtsp            | ブート側サブ・プロジェクト・ファイル       |  |  |
|       |               |        | r_fsl_praxis01_flash.mtsp           | フラッシュ側サブ・プロジェクト・ファイル     |  |  |
|       | ¥DefaultBuild |        | r_fsl_praxis01_boot.hex             | ブート領域用プロジェクトHEX形式ファイル    |  |  |
|       |               |        | r_fsl_praxis01_flash.hex            | フラッシュ領域用プロジェクト ヘキサ・ファイル  |  |  |
|       |               |        |                                     | ・全領域用ヘキサ・ファイル (hex)      |  |  |
|       |               |        | r_fsl_praxis01_flash.hxb            | フラッシュ領域用プロジェクト ヘキサ・ファイル  |  |  |
|       |               |        |                                     | ・ブート領域用ヘキサ・ファイル (hxb)    |  |  |
|       |               |        | r_fsl_praxis01_flash.hxf            | フラッシュ領域用プロジェクト ヘキサ・ファイル  |  |  |
|       |               |        |                                     | ・フラッシュ領域用ヘキサ・ファイル(hxf)   |  |  |
|       | ¥TestData     |        | r_fsl_praxis01_write_test.hex       | テスト用HEX形式ファイル            |  |  |
|       |               |        |                                     | ・書き換え確認用へキサ・ファイル         |  |  |
|       |               |        |                                     | (LED1, LED2の表示方法反転)      |  |  |
|       |               |        | r_fsl_praxis01_boot_write_test.hxb  | テスト用HEX(hxb)形式ファイル       |  |  |
|       |               |        |                                     | ・ブート領域用ヘキサ・ファイル (hxb)    |  |  |
|       |               |        |                                     | (LED1, LED2の表示方法反転)      |  |  |
|       |               |        | r_fsl_praxis01_flash_write_test.hxf | テスト用HEX(hxf)形式ファイル       |  |  |
|       |               |        |                                     | ・フラッシュ領域用ヘキサ・ファイル(hxf)   |  |  |
|       |               |        |                                     | (LED1, LED2の表示方法反転)      |  |  |
|       | ¥inc          |        | r_fsl_praxis01_com.h                | プログラム共通ヘッダ・ファイル          |  |  |
|       |               |        | r_fsl_praxis01_BranchTable.h        | 分岐テーブル登録設定ファイル           |  |  |
|       |               |        | r_fsl_praxis01_BootSection.h        | ブート領域側のセクション設定ファイル       |  |  |
|       |               |        | r_fsl_praxis01_FlashSection.h       | フラッシュ領域側のセクション設定ファイル     |  |  |
|       | ¥src          | ¥boot  | r_fsl_praxis01_boot_main.c          | ブート領域側メイン処理              |  |  |
|       |               |        | r_fsl_praxis01_boot_write.c         | ブート領域側書き込み処理             |  |  |
|       |               | ¥flash | r_fsl_praxis01_flash_main.c         | フラッシュ領域側メイン処理            |  |  |
|       | ¥dr           |        | r_fsl_praxis01_boot_map.dr          | ブート領域側リンク・ディレクティブ・ファイル   |  |  |
|       |               |        | r_fsl_praxis01_flash_map.dr         | フラッシュ領域側リンク・ディレクティブ・ファイル |  |  |

表2-2 サンプル・プログラムのファイル構成( フォルダ名:R01AN0718\_PRAXIS01 )

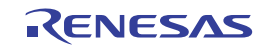

# 2.4 サンプル・プログラムのリソース

サンプル・プログラムのリソースの参考値を表2-3~2-5に示します。

本数値は、参考値のため、実際の値とは異なっています。詳細なサイズに関しては、コンパイル時に生成されるmapファ イルにて、ご確認ください。

| 領域名     | ROM領域範囲     | 占有ROMサイズ | 占有RAMサイズ | 備考                                   |  |  |
|---------|-------------|----------|----------|--------------------------------------|--|--|
| ブート領域   | 0H~FFFH     | 3000バイト  | 900バイト   | 割り込みベクタ,オプション・バイト,ラ<br>イブラリの使用領域も含む。 |  |  |
| フラッシュ領域 | 2000H~FBFFH | 600バイト   | 100バイト   | OCDモニター領域は除く                         |  |  |

表2-3 サンプル・プログラムの全体リソース(参考値)

#### 表2-4 サンプル・プログラムのブート領域側のリソース(参考値)

| 使用領域  | 項目                                    | 合計サイズ   |  |  |
|-------|---------------------------------------|---------|--|--|
|       | 割り込みベクタ、オプション・バイト等の領域                 | -       |  |  |
|       | スタートアップ・ルーチン, ランタイム・ライブラリ等            |         |  |  |
| ROM   | 標準ライブラリ(memcpy_f, memset_f, @stkinit) | 3000バイト |  |  |
|       | フラッシュ・セルフ・プログラミング・ライブラリ               |         |  |  |
|       | ブート・プログラム,書き込みプログラム,割り込み処理            |         |  |  |
| RAM   | スタートアップ・ルーチン, ランタイム・ライブラリ等            | 750バイト  |  |  |
|       | ブート・プログラム, 書き込みプログラム, 割り込み処理          |         |  |  |
| 7 5 5 | ブート・プログラム,書き込みプログラム                   |         |  |  |
| (参考値) | 割り込み処理                                | 150バイト  |  |  |
| (愛巧胆) | フラッシュ・セルフ・プログラミング・ライブラリ               |         |  |  |

#### 表2-5 サンプル・プログラムのフラッシュ領域側のリソース(参考値)

|  | 使用領域  | 項目                        | 合計サイズ   |  |
|--|-------|---------------------------|---------|--|
|  |       | 分岐テーブル(ベクタ,分岐テーブル登録関数)    |         |  |
|  | POM   | スタートアップ・ルーチン、ランタイム・ライブラリ等 | 600バイト  |  |
|  | ROM   | ユーザ・プログラム                 |         |  |
|  |       | データ・テーブル(F800H~FBFFH)     |         |  |
|  | RAM   | ューザ・プログラム                 | 50バイト   |  |
|  | スタック  | ユーザ・プログラム                 | 50.541  |  |
|  | (参考値) | 割り込み処理                    | 50771 F |  |

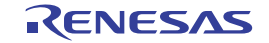

## 2.5 プロジェクトの構成(再リンク機能の設定)

RL78のアセンブラ,コンパイラのオプションを指定することで、1つのプログラムをブート領域とフラッシュ領域に 分けて開発を行うことができます。

CubeSuite+で開発を行う場合には、別のプロジェクトに分けて作成します。また、ブート領域のプログラムのロード・ モジュール・ファイル(.lmf)をフラッシュ領域のプログラムのロード・モジュール・ファイルにリンクさせて、プログ ラムを生成するので、先にブート領域のプログラムをビルドしておく必要があります。図2-9に再リンク機能の概要と、 図2-10~図2-19設定に必要なCubeSuite+の操作方法を示します。

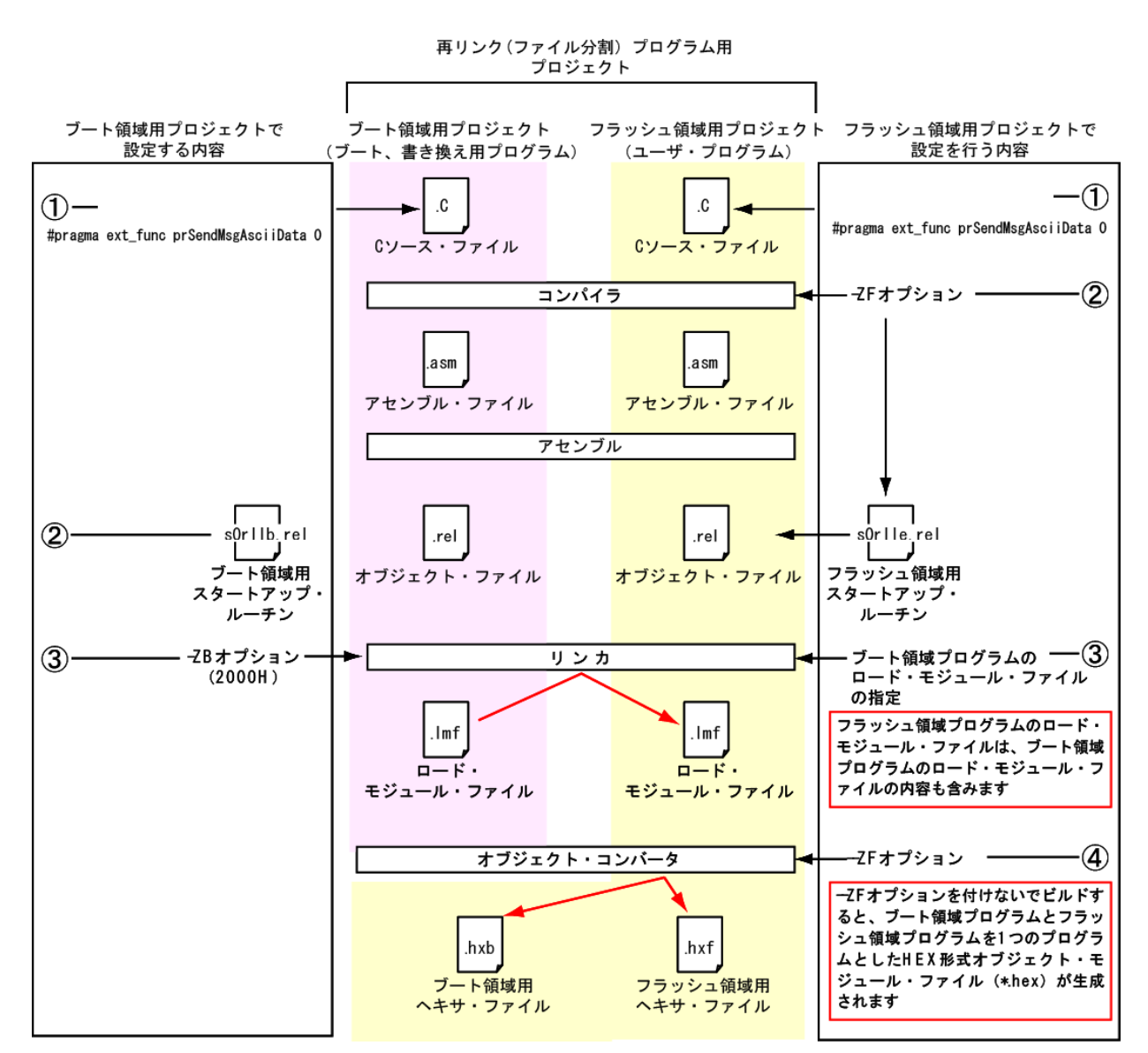

図2-9 CubeSuite+でのプロジェクト構成例と再リンク機能の各設定

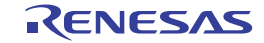

(1) ブート領域用プロジェクト(ブート・プログラム,書き換えプログラム)の設定

 拡張機能(#pragma)を使用してブート領域からフラッシュ領域への関数呼び出しを設定 分岐テーブルへの関数の登録を、Cソース内に記述します。登録する関数は、ユーザ・プログラムで も使用するSW1割り込み関数です。

この設定で、ブート領域のプログラムからフラッシュ領域のプログラム(関数)を実行することができます。

図2-10 ブート領域からフラッシュ領域への関数呼び出し機能(r\_fsl\_praxis01\_BranchTable.h)

| <pre> /* (#pragma) branch table functions (ext_func /* #pragma ext_func prSendMsgAsciiData 0</pre> | ) */<br>*/<br>関数の分岐テーブルへの登録<br>#pragma ext_func 関数名 ID番号 |
|----------------------------------------------------------------------------------------------------|----------------------------------------------------------|
|                                                                                                    | フラッシュ領域に配置されている使用<br>したい関数名を記述する。<br>※プロトタイプ宣言は別途必要。     |

② 分岐テーブルとフラッシュ領域の先頭アドレス指定

ブート領域用プロジェクトで使用する分岐テーブルとフラッシュ領域の先頭アドレスをCA78K0Rの コンパイル・オプションで設定します。

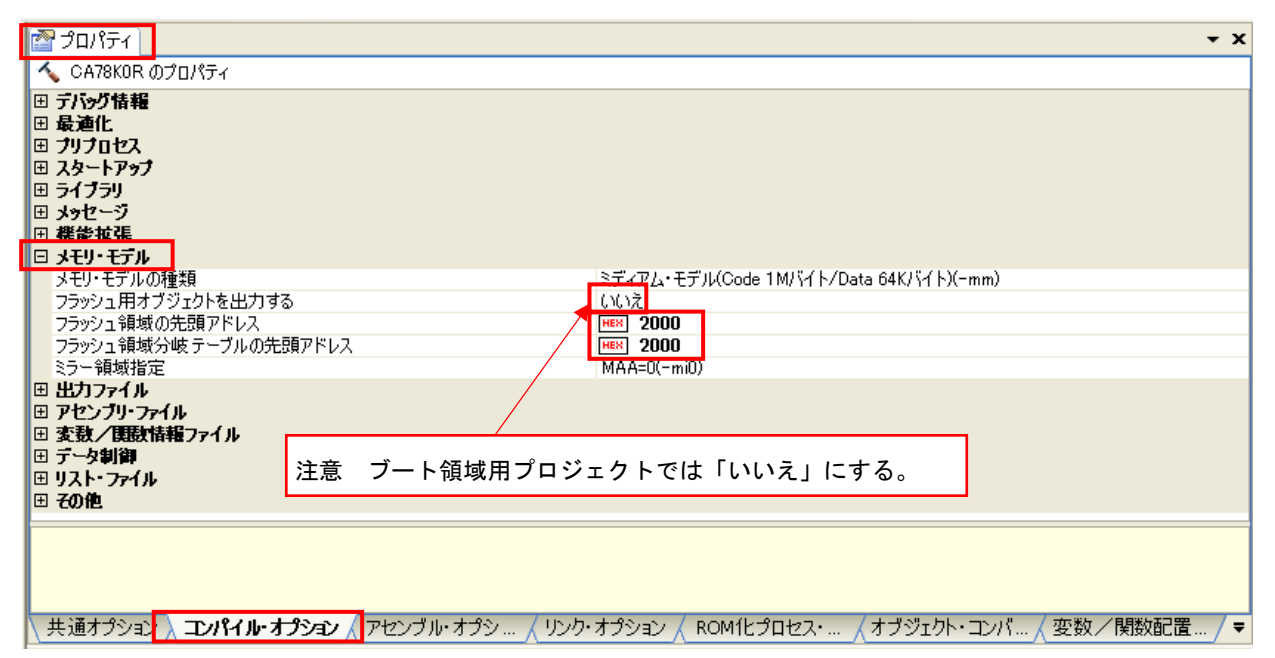

図2-11 分岐テーブルとフラッシュ領域の先頭アドレス設定

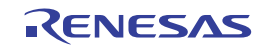

# ③ ブート領域用プロジェクトのスタートアップ・ルーチン指定 ブート領域用プロジェクトのスタートアップ・ルーチンを指定します。

| 図2-12 ブ | ート領域 | 用のスタ | マートア | ップ・ | ルーチ | ンの指定 |
|---------|------|------|------|-----|-----|------|
|---------|------|------|------|-----|-----|------|

| 🚰 วินที่รา 📔                                      | • X                                             |
|---------------------------------------------------|-------------------------------------------------|
| 🔨 CA78K0R のプロパティ                                  |                                                 |
| Ⅲ デバッグ情報                                          |                                                 |
|                                                   |                                                 |
| 世 ノリノロゼス                                          |                                                 |
| 標準のスタートアップを使用する                                   | はい(ブート領域用)                                      |
| 標準ライブラリ固定領域を使用する                                  | (tr)                                            |
| far領域のROM化を行う                                     | (at.)                                           |
| 使用する標準スタートアップ・ルーチン                                | sOrlbrel                                        |
| E <u>2172</u>                                     |                                                 |
| □ >7ビーン<br>Ⅲ 継続拉連                                 |                                                 |
| ■ メモリ・モデル                                         |                                                 |
| 田田力ファイル                                           |                                                 |
| アセンブリ ファイル                                        |                                                 |
| □ 変数/関数情報ファイル                                     |                                                 |
| 田 ナーダ制御                                           |                                                 |
| □ 9×F <sup>2</sup> 5×1/0<br>〒 <b>7の他</b>          |                                                 |
|                                                   |                                                 |
| - /                                               |                                                 |
| 71 779                                            |                                                 |
|                                                   |                                                 |
|                                                   |                                                 |
| │ 共通オプション À <b>コンパイル・オプション</b> / アセンブル・オプシ… / リン・ | り・オプション 🖊 ROM化プロセス・ 🔏 オブジェクト・コンバ 🦯 変数/ 関数配置 / 🔻 |

④ リンカ -ZBオプションの設定

リンカの-ZBオプションを設定し、フラッシュ領域の先頭アドレスを指定します。

| ชาวิตาร์ส                                                                                                    |                                          | <b>-</b> x      |
|----------------------------------------------------------------------------------------------------|------------------------------------------|-----------------|
| 🔨 CA78KOR のプロパティ                                                                                                    |                                          |                 |
| Ⅲ デバッグ情報                                                                                                    |                                          | <u>^</u>        |
| □ 入力ファイル                                                                                                    |                                          |                 |
| 使用するリンク・ディレクティブ・ファイル                                                                                                    | SampleFiles¥dr¥r_fsl_praxis01_map.dr     |                 |
| ⊞ 出力ファイル                                                                                                    |                                          |                 |
| 田 ライブラリ                                                                                                    |                                          |                 |
|                                                                                                    |                                          |                 |
| オンチップ・デバッグを設定する                                                                                                    | (t()(-go)                                |                 |
| オンチップ・デバッグ・オプション・バイト制御値                                                                                                    | HEX 84                                   |                 |
| デバッグ・モニタ領域開始アドレス                                                                                                    | HEX FEOO                                 |                 |
| デバッグ・モニタ領域サイズバイト」                                                                                                    | 512                                      |                 |
| ユーザ・オブション・バイトを設定する                                                                                                    | (\$()(-gb)                               |                 |
| ユーザ・オブション・バイト値                                                                                                    | HEX FFFFE8                               |                 |
| ミラー領域指定                                                                                                    | MAA=0(-mi0)                              |                 |
| フラッシュ・スタート・アドレスを設定する                                                                                                    | (#(\(-zb)                                |                 |
| フラッシュ・スタート・アドレス                                                                                                    | HEX 2000                                 |                 |
| ブート領域用ロード・モジュール・ファイル名                                                                                                    |                                          |                 |
| セルフRAM領域への配置を制御する                                                                                                    | いいえ                                      |                 |
| 田 メッセージ     コー     コー     コ |                                          |                 |
| 田 スタック                                                                                                    |                                          | ×               |
| - IX & III                                                                                                    |                                          |                 |
| 2002                                                                                                    |                                          |                 |
|                                                                                                    |                                          |                 |
|                                                                                                    |                                          |                 |
| ↓ 単通オプション / コンパイル・オプション / アセンブル・オプ                                                                                                    | シノー <b>リッカ・オポション</b> ROM化プロセス・ /オゴッジェカト・ | ついべ (変数/関数配置 /= |
| Viceopolar Variation and Viceopular                                                                                                    | N. V MANANA V VANANCAUCH CV VANATA       |                 |

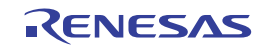

図2-13 リンカ -ZBオプションの指定

⑤ ブート領域用プロジェクトのロード・モジュール名の設定

フラッシュ領域用プロジェクトはブート領域用プロジェクトのロード・モジュールを使用し、全体の モジュールを生成するため、ブート領域用プロジェクトのロード・モジュールに個別の名称が必要な場 合は名称を設定し、フラッシュ領域用プロジェクト側でロード・モジュールを指定できるように設定し ます。デフォルトの場合は、「プロジェクト名.lmf」となります。

#### 図2-14 ブート領域用プロジェクトのロード・モジュール名の指定

| ชาวินที่ระ                               | + X                                  |
|------------------------------------------|--------------------------------------|
| 🔨 CA78K0R のプロパティ                         |                                      |
| Ⅲ デバッグ情報                                 |                                      |
| 日 入力ファイル                                 |                                      |
| 使用するリンク・ディレクティブ・ファイル                     | SampleFiles¥dr¥r_fsl_praxis01_map.dr |
|                                          | WTD. (I JMa Ja Na                    |
| 出力ファイルター                                 |                                      |
| 強制リンクを行う                                 |                                      |
| I ∋(Ĵ)                                   | ****                                 |
| Ⅲ デバイス                                   |                                      |
| ヨ メッセージ                                  |                                      |
|                                          |                                      |
| 田 リンク・リスト                                |                                      |
| 回 エノー・フスト<br>田 <b>子の他</b>                |                                      |
|                                          |                                      |
|                                          |                                      |
|                                          |                                      |
|                                          |                                      |
|                                          |                                      |
| አቃ <del>ッ</del> ク                        |                                      |
|                                          |                                      |
|                                          |                                      |
|                                          |                                      |
| ↓ 共通オフラヨン ∧ コンハイル・オフラヨン ∧ アセンフル・オフラ × 9. | ···································· |

⑥ フラッシュ領域から実行するブート領域側のプログラムの確認

ブート領域側に配置したプログラムをフラッシュ領域側から実行するためには、ブート領域側に配置 する予定のプログラムが、ブート領域側のロード・モジュール・ファイル(\*.lmf)に含まれている必要 がありますが、対象プログラムがブート領域側で使用されていないと、ブート領域側のリンク時に、 対象プログラムがリンクされない場合があります。

この状態でフラッシュ側から対象プログラムを実行しようとしても、ブート領域側のロード・モジ ュール・ファイル(\*.lmf)に対象プログラムが含まれていないため、リンク・エラーとなってフラッシ ュ領域側のプログラムが作成できません。

フラッシュ領域側から実行する必要のあるブート領域側のプログラムがあり,かつ対象プログラム がブート領域側で使用されていない場合は,対象プログラムを実行するようなダミー関数を作成する 等,対象プログラムがブート領域側のロード・モジュール・ファイル(\*.lmf)に含まれるようにプログ ラムを作成してください。

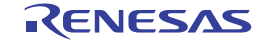

(2) フラッシュ領域用プロジェクト(ユーザ・プログラム側)の設定

 拡張機能(#pragma)を使用してブート領域からフラッシュ領域への関数呼び出しを設定 フラッシュ領域用プログラムの方にも分岐テーブルへの関数の登録を、Cソース内に記述します。登 録する関数は、ユーザ・プログラムで使用するSW1割り込み関数です。

図2-15 ブート領域からフラッシュ領域への関数呼び出し機能(r\_fsl\_praxis01\_flash\_main.c) r\_fsl\_praxis01\_BranchTable.h:

| /                                                   | /                                               |
|-----------------------------------------------------|-------------------------------------------------|
| /* (#pragma) branch table functions (ext_functions) | z) */                                           |
| <pre>/#pragma ext_func prSendMsgAsciiData 0 .</pre> | _<br>関数の分岐テーブルへの登録<br>#pragma ext_func 関数名 ID番号 |
|                                                     | 登録する関数本体                                        |

r\_fsl\_praxis01\_flash\_main.c:

| include "r_fsl_praxis01_BranchTable.h"                                                                          |                                                                 |                                                                   |               |  |
|----------------------------------------------------------------------------------------------------|-----------------------------------------------------------------|-------------------------------------------------------------------|---------------|--|
| 省略                                                                                                    |                                                                 | ▶                                                                 |               |  |
| id prSendMsgAscii<br>UH duh_i;<br>UB dubSendData[                                                               | Data( void )<br>5];                                             |                                                                   |               |  |
| /* ASC データ送信<br>for( duh_i = 0 ;<br>{<br>dubSendData[(<br>prUartSendDat<br>}                                    | 処理 */<br>duh_i < sizeof<br>0] = prFcubSendM<br>ta( &dubSendData | [( prFcubSendMsgData<br>MsgData[ duh_i ];<br>a[0] );              | ) ; duh_i++ ) |  |
| /* <b>スイッチ回数計算</b><br>prDuhSwNum++;<br>if( prDuhSwNum ><br>{<br>prDuhSwNum =<br>}                               | [ */<br>• 999 )<br>0;                                           |                                                                   |               |  |
| /* 送信データの作成<br>dubSendData[0] =<br>dubSendData[1] =<br>dubSendData[2] =<br>dubSendData[3] =<br>dubSendData[4] = | <pre></pre>                                                     | Tum / 100 )   0x30;<br>SwNum % 100 ) / 10 )<br>Tum % 10 )   0x30; | 0x30;         |  |
| /* 数値データデータ<br>for( duh_i = 0 ;<br>{<br>prUartSendDat                                                           | <b>'送信処理 *</b> /<br>duh_i < 5 ; dui<br>ta( &dubSendData         | h_i++ )<br>a[duh i] );                                            |               |  |
| fdef PR_USE_OCD_M                                                                                               | ODE                                                             |                                                                   |               |  |
| lse<br>/* WDTリセットとWI<br>PR_WD_INT_OFF();                                                                        | DT割り込みの停止 *                                                     | /                                                                 |               |  |
| /* LEDの点滅速度を                                                                                                    | 遅くする */                                                         |                                                                   |               |  |

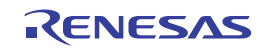

② ブート領域用プロジェクトのロード・モジュール・ファイルの設定

フラッシュ領域用プロジェクトで使用するブート領域用プロジェクトのロード・モジュール・ファイル (.lmf)を設定します。

図2-16 ブート領域用プロジェクトのロード・モジュール・ファイルの設定

| 1 วินาใรส                                                  | • X                                              |
|------------------------------------------------------------|--------------------------------------------------|
| 🔨 CA78K0R のプロパティ                                           |                                                  |
| 日デバッグ情報                                                    |                                                  |
| 世 人力ファイル ロー・ション クリン・ション・ション・ション・ション・ション・ション・ション・ション・ション・ショ |                                                  |
| □ □ □ □ □ □ □ □ □ □ □ □ □ □ □ □ □ □ □                      |                                                  |
| 日 デバイス                                                     |                                                  |
| オンチップ・デバッグを設定する                                            | (t()(-go)                                        |
| オンチップ・デバッグ・オブション・バイト制御値                                    |                                                  |
| デノハック・モニタ 頼城(前)/2 アトレス<br>デリジッグ・エニタ 領域 サイブ [リズイト]          | HEX FEUU<br>510                                  |
| フーザ・オブション・バイトを設定する                                         | 012<br>()()Ž                                     |
| 2.5-領域指定                                                   | MAA=0(-mi0)                                      |
| フラッシュ・スタート・アドレスを設定する                                       | いいえ                                              |
| ブート領域用ロード・モジュール・ファイル名                                      | DefaultBuild¥r_fsl_praxis01_boot.Imf             |
| セルフRAM領域への配置を制御する                                          | いいえ                                              |
| E 790-7                                                    |                                                  |
| □ スタック<br>〒 リンク・リスト                                        |                                                  |
| 田 エラー・リスト                                                  |                                                  |
|                                                            |                                                  |
| 5/750                                                      |                                                  |
| ,,,,,,                                                     |                                                  |
|                                                            |                                                  |
|                                                            |                                                  |
| 八 共通オランヨシ ∧ コンハイル・オラシ … ∧ アセンフル・オラシ … ∧ リンク・               | · イノンヨン /   KUMIEノロセス・ / オノンエクト・コン / 安致/ 関致配直/ ▼ |

③ 分岐テーブルとフラッシュ領域の先頭アドレス指定

フラッシュ領域用プロジェクトで使用する分岐テーブルとフラッシュ領域の先頭アドレスを設定し ます。

| 201854                   | <b>▼</b>                                                                     | x |
|--------------------------|------------------------------------------------------------------------------|---|
| 🔨 CA78KOR のプロパティ         |                                                                              |   |
| 団 テバッグ情報                 |                                                                              |   |
| □ 最適化                    |                                                                              |   |
| E 29-1797                |                                                                              |   |
| 🖽 ライブラリ                  | 注意 フラッシュ領域用プロジェクトは「はい」にする。                                                   |   |
| 団 メッセージ                  |                                                                              |   |
| □ まだはま                   |                                                                              |   |
| メモリ・モデルの種類               | <u>▲ミディアム・∓</u> デル(Code 1M/ドイト/Data 64K/ドイト)(-mm)                            |   |
| フラッシュ用オブジェクトを出力す         | する (はい(-zf)                                                                  |   |
| フラッシュ領域の无頭アドレス           |                                                                              | _ |
| 25-領域指定                  | MAA=0(-mi0)                                                                  | - |
| ⊞ 出力ファイル                 |                                                                              |   |
| 団 アセンブリ・ファイル             |                                                                              |   |
| 田 変数/使数値報/ア1ル<br>田 データ制御 |                                                                              |   |
| ∃ リスト・ファイル               |                                                                              |   |
| 団 その他                    |                                                                              |   |
| プリプロセス                   |                                                                              | T |
|                          |                                                                              |   |
|                          |                                                                              |   |
| 、共通オプション <b>、コンパイル</b> ・ | <b>オプション</b> / アセンブル・オプシ… / リンク・オプション / ROM化プロセス・… /オブジェクト・コンバ… / 変数/関数配置… / | Ŧ |

#### 図2-17 分岐テーブルとフラッシュ領域の先頭アドレス指定

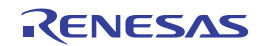

④ フラッシュ領域用プロジェクトのスタートアップ・ルーチン指定フラッシュ領域用プロジェクトのスタートアップ・ルーチンを指定します。

| 図2-18 | ブルとフラ | ッシュ領域の先頭ア | ドレス指定 |
|-------|-------|-----------|-------|
|-------|-------|-----------|-------|

| プロパティ                                                         | • x                                           |
|---------------------------------------------------------------|-----------------------------------------------|
| 🔨 CA78K0R のプロパティ                                              |                                               |
| <ul> <li>田 デパッグ情報</li> <li>田 最適化</li> <li>田 オリイロセン</li> </ul> |                                               |
|                                                               |                                               |
| 標準のスタートアップを使用する                                               | (はい(フラッシュ領域用)                                 |
| 標準ライブラリ固定領域を使用する                                              |                                               |
| far視域のROM化を行う<br>(使用する)運業コカートアップ・リーエン。                        | (JL)<br>offering                              |
| 使用90%年4次~トアップ・ルーナン<br>田 <b>ライブラリ</b>                          | somerei                                       |
| ヨ メッセージ                                                       |                                               |
| 母 機能拡張                                                        |                                               |
| 田 メモリ・モデル                                                     |                                               |
| 世 出力ファイル<br>国 マセンゴル・ファイル                                      |                                               |
| □ アビンファンアル<br>□ 変教/理想情報ファイル                                   |                                               |
| 田 データ制御                                                       |                                               |
| 団 リスト・ファイル                                                    |                                               |
| 団 その他                                                         |                                               |
|                                                               |                                               |
| スタートアップ                                                       |                                               |
|                                                               |                                               |
|                                                               |                                               |
| ↓ 共通オプション 🔪 コンパイル・オプション 🗸 アセンブル・オプシ 🖌 リンク                     | ・オプション 🖌 ROM化プロセス・ 🖌 オブジェクト・コンバ 🖌 変数/関数配置 / ਵ |
|                                                               |                                               |

⑤ ヘキサ・ファイルの設定(ヘキサ・ファイルの分割出力を行う場合のみ)

オブジェクト・コンバータの-ZFオプションを設定します。このオプションを指定すると、ブート領 域のプログラムとフラッシュ領域のプログラムを別々のHEX形式オブジェクト・モジュール・ファイ ルに分割出力します。

ブート領域プログラムの出力ファイルは拡張子.hxb, フラッシュ領域のプログラムの出力ファイルは 拡張子.hxfとなります。

| 🚰 วัต/เริง                                                                                                    | • X                                                   |
|----------------------------------------------------------------------------------------------------|-------------------------------------------------------|
| 🔨 CA78KOR のプロパティ                                                                                                    |                                                       |
| 日へキサ・ファイル                                                                                                    |                                                       |
| へキサ・ファイルを出力する                                                                                                    | (tr)                                                  |
| へキサ・ファイル出力フォルダ                                                                                                    | %BuildModeName%                                       |
| へキサ・ファイル名                                                                                                    | ※ProjectName%hex<br>(ハールはPEのお井・コット つっしくしい)            |
| へなり・プロル・フォーマット                                                                                                    | インテルが5%ペキリ・フォーマット(-Kie)<br>(f()(                      |
| トーマント・シート アイル かいしょう アイル かいしょう アイル かいしょう アイル かいしょう アイル かいしょう アイル かいしょう アイル かいしょう アイル かいしょう アイル かいしょう アイル かいしょう アイル かいしょう アイル かいしょう アイル かいしょう アイル かいしょう アイル かいしょう アイル かいしょう アイル かいしょう アイル かいしょう アイル かいしょう アイル かいしょう アイル かいしょう アイル ひょう アイル ひょう アイル かいしょう アイル かいしょう アイル かいしょう アイル ひょう アイル かいしょう アイル ひょう アイル ひょう アイル ひょう アイル ひょう アイル ひょう アイル ひょう アイル ひょう アイル ひょう アイル ひょう アイル ひょう アイル ひょう アイル ひょう アイル ひょう アイル ひょう アイル ひょう アイル ひょう アイル ひょう アイル ひょう アイル ひょう アイル ひょう アイル ひょう アイル ひょう アイル ひょう アイル ひょう ひょう アイル ひょう アイル ひょう アイル ひょう ひょう アイル ひょう アイル ひょう ひょう ひょう ひょう ひょう ひょう ひょう ひょう ひょう ひょう | 1844 217                                              |
| 田 シンボル・テーブル                                                                                                    |                                                       |
| ⊞ エラー・リスト                                                                                                    |                                                       |
| E CRC演算                                                                                                    |                                                       |
|                                                                                                    |                                                       |
|                                                                                                    |                                                       |
|                                                                                                    |                                                       |
|                                                                                                    |                                                       |
|                                                                                                    |                                                       |
|                                                                                                    |                                                       |
|                                                                                                    |                                                       |
|                                                                                                    |                                                       |
| ヘキサ・ファイル                                                                                                    |                                                       |
|                                                                                                    |                                                       |
|                                                                                                    |                                                       |
| ↓ 毎末 プション / コンパイル・オプション / アセンブル・オプション / リンク・オプション                                                                                                    | / ROM化プロセス・オプション/ オブジェカト・アンバート・オプション/ 変数/関数配置オプション/ = |
| Correspond Virgeneral Virgon goods Virgeneral                                                                                                    |                                                       |

図2-19 オブジェクト・コンバータ -ZFオプションの設定

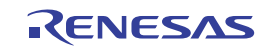

## 2.6 リセット解除後からメイン処理までの設定

再リンク機能を使用したプログラムは、ブート領域とフラッシュ領域のプログラムそれぞれにスタートアップ・ルーチンがあるため、リセット解除後からメイン処理までの動作は通常のプログラムと異なります。図2-20の①から③のように、 ブート領域用スタートアップ・ルーチンとフラッシュ領域用スタートアップ・ルーチンが実行されるようプログラムを記述してください。

フラッシュ領域のメイン関数以降(下図の⑤)は、プログラムの仕様にしたがって実行してください。

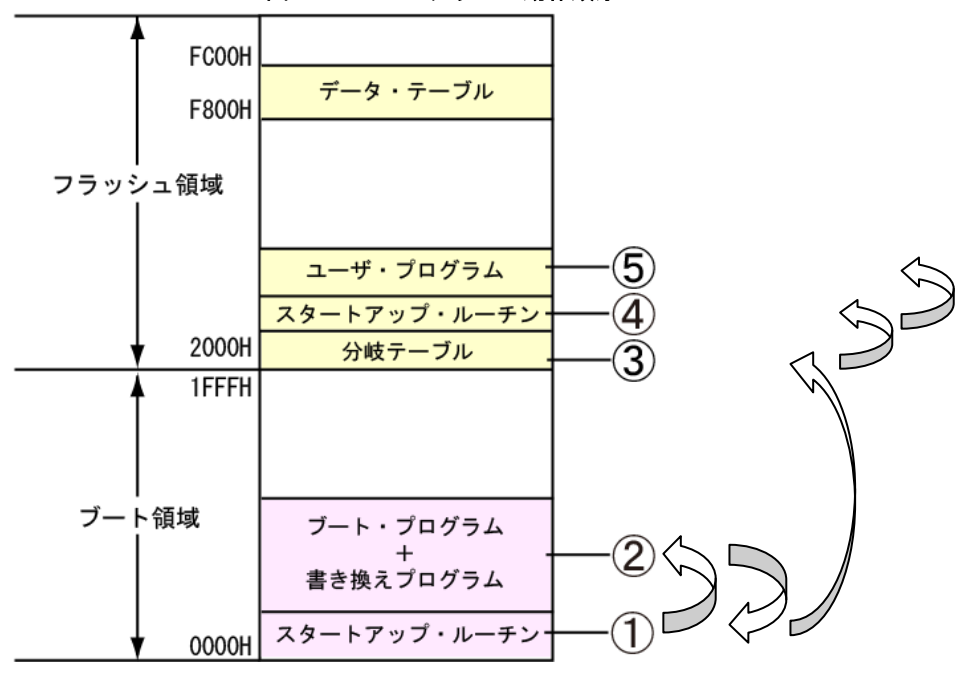

図2-20 プログラムの動作順序

① ブート領域用のスタートアップ・ルーチン

リセット解除後はブート領域用のスタートアップ・ルーチンが実行されます。ブート領域用のデータ 初期化後に、ブート領域のプログラムのメイン関数(boot\_main()= ブート領域用のスタートアップ・ ルーチンが起動するメイン関数) を実行します。

②ブート領域側のメイン関数(boot\_main())

メイン関数(boot\_main())では、ブート・プログラムとして、QB-R5F100LE-TBの基本的な初期 化処理を行い、QB-R5F100LE-TB上に搭載されているスイッチの状態を確認する事で、データの書き 換えを行う処理を実行するかを判断します。ユーザ・プログラムを動作させる場合は、そのまま終了し、 ブート領域用のスタートアップ・ルーチンの処理に戻ります。

③分岐テーブルへのジャンプ

メイン関数(boot\_main())が終了すると、ブート領域用のスタートアップ・ルーチンに戻り、フ ラッシュ領域側にある分岐テーブルへジャンプします。分岐テーブルが所定の位置に存在しない場合、 正常に処理を実行することはできません。

④分岐テーブル

フラッシュ領域用のスタートアップ・ルーチンへジャンプします。

⑤ フラッシュ領域用のスタートアップ・ルーチン

ブート領域用のデータ初期化後に、フラッシュ領域用のメイン関数 ( main() = フラッシュ領域用の スタートアップ・ルーチンが起動するメイン関数 ) ヘジャンプします。

以降は、プログラムの仕様にしたがって記述します。図2-21、2-22にサンプル・プログラムの処理内容を記載 します。

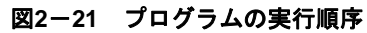

| ノート領域用スタートアップ・ルーナン(ノート領域で使用する領域の初期化)                                                                                                    |
|----------------------------------------------------------------------------------------------------|
| ブート領域用プログラム                                                                                                    |
| void boot_main(void)                                                                                                    |
| if(PR_BOOT_SW != PR_SW_ON)                                                                                                    |
| {<br>UB_dubRetCode;                                                                                                    |
| prBootTargetStart(); /* ターゲット開始処理 */                                                                                                    |
| dubRetCode = prBootWriteProgram(): /* 書き換えプログラム(フラッシュ・セルフ)を<br>実行 */                                                                                                    |
| prBootTargetEnd( dubRetCode ); /* ターゲット終了処理 */<br>}                                                                                                    |
|                                                                                                    |
|                                                                                                    |
| ノート領域用スタートアップ・ルーナン(分岐テーブルへのシャンプ)                                                                                                    |
| ✓ ✓  ✓ ✓ ✓ ✓ ✓ ✓ ✓ ✓ ✓ ✓ ✓ ✓ ✓ ✓ ✓ ✓ ✓ ✓ ✓ ✓ ✓ ✓ ✓ ✓ ✓ ✓ ✓ ✓ ✓ ✓ ✓ ✓ ✓ ✓ ✓ ✓ ✓ ✓ ✓ ✓ ✓ ✓ ✓ ✓ ✓ ✓ ✓ ✓ ✓ ✓ ✓ ✓ ✓ ✓ ✓ ✓ ✓< |
|                                                                                                    |
| フラッシュ領域用スタートアップ・ルーチン(フラッシュ領域で使用する領域の初期化)                                                                                                    |
| フラッシュ領域用プログラム                                                                                                    |
| void main( void )                                                                                                    |
| {<br>UB_dubLed2flag;<br>UW_duw_i;                                                                                                    |
| prFlashTargetStart();<br>dubLed2flag = true;                                                                                                    |
| /* メインループ */<br>while (1)                                                                                                    |
|                                                                                                    |
| /* LED点灯処理処理 */<br>if( dubLed2flag == false )                                                                                                    |
| t<br>dubLed2flag = true;<br>PR LED2 ON();                                                                                                    |
| <pre>FR_LLDZ_ON(); } class { </pre>                                                                                                    |
| dubLed2flag = false;                                                                                                    |
| PR_LED2_0FF () ; }                                                                                                    |
| /* 簡易Wait処理(NOP) */<br>for( duw_i = 0 ; duw_i < prDuwLedTime ; duw_i++ )                                                                                                    |
| <pre>prWait10clcok(); }</pre>                                                                                                    |
| ł                                                                                                    |
| <pre>prFlashTargetEnd(); }}</pre>                                                                                                    |

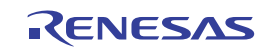

| 図2-22   分岐テーフルの使用 |
|-------------------|
|-------------------|

ヘッダ・ファイル

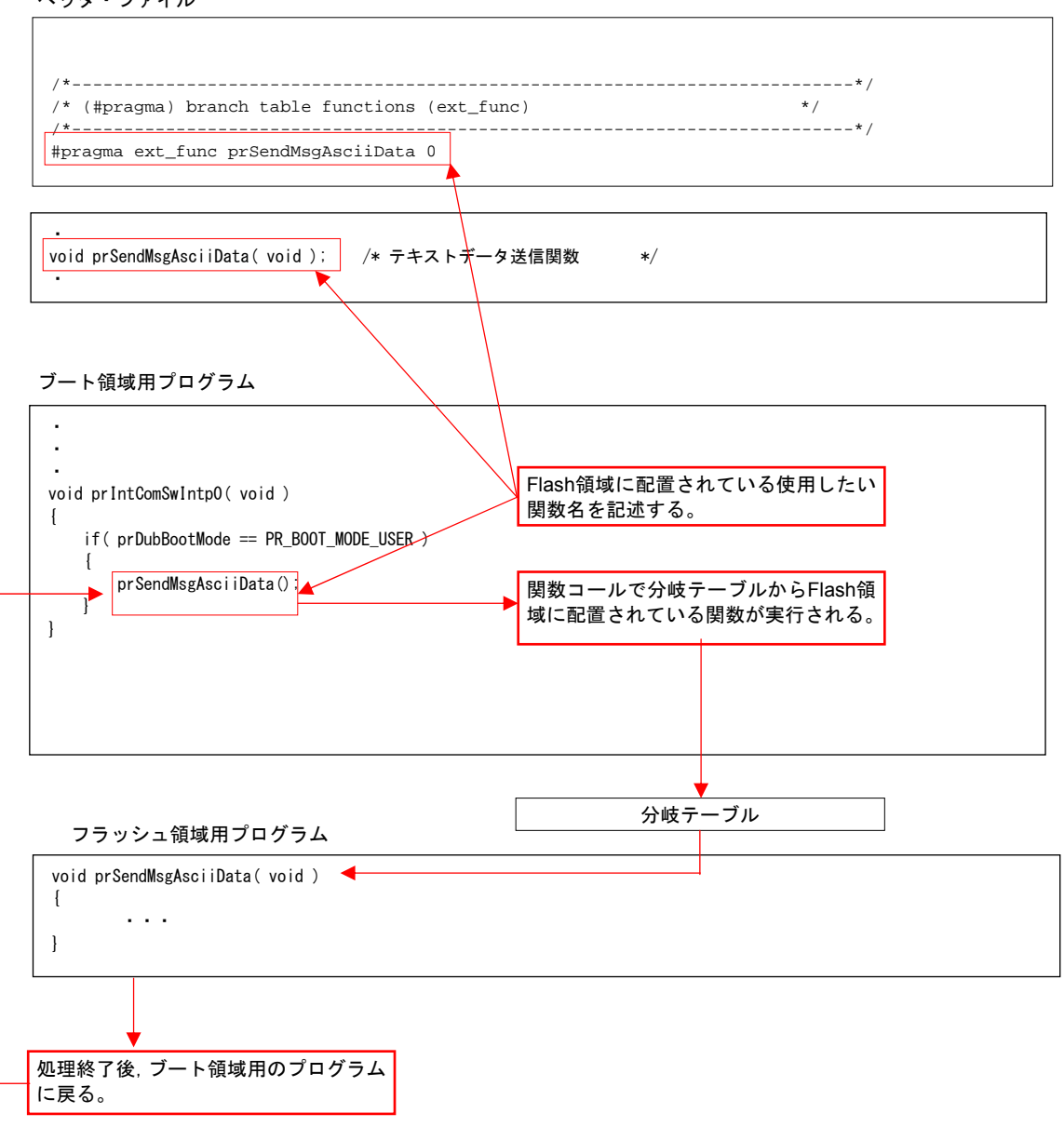

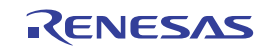

## 2.7 メイン関数と各関数の詳細

プログラムのリストを以下に示します(主にフラッシュ・セルフ・プログラミングに関連するプログラムを掲載しています。その他のプログラムについては、サンプル・プログラムを参照してください)。

ヘッダ・ファイル(r\_fsl\_praxis01\_com.h)で、スイッチ判定のプログラム等の内容を変更できます。仕様が異なるプ ログラムを用意しておくことで、フラッシュ・セルフ・プログラミングでプログラムが書き換わったことを確認できます (確認の方法については、「2.9 プログラム書き換えの評価方法」を参照してください)。

|                                      |       |            |    | ·                 |
|--------------------------------------|-------|------------|----|-------------------|
| •                                    |       |            |    |                   |
| •                                    |       |            |    |                   |
|                                      |       |            |    |                   |
| /********************/               |       |            |    |                   |
| /* サンプル内共通定義 */                      |       |            |    |                   |
| /*********************/              |       |            |    |                   |
| /* 領域定義 */                           |       |            |    |                   |
| #define PR_MAX_BLOCK_NUM             | 64    | /* 最大ブロック数 | */ |                   |
| #define PR_BLOCK_SIZE                | 0x400 | /* ブロック容量  | */ |                   |
| #define PR_WORD_SIZE                 | 4     | /* ワード・サイズ | */ |                   |
|                                      |       |            |    |                   |
| /* SWの判別定義 */                        |       |            |    |                   |
| #define PR_SW_ON                     | 0     | /* スイッチの極性 | */ |                   |
|                                      |       |            |    | ブート時のスイッチ極性を変更する場 |
| /* 動作モード */                          |       |            |    | 合はスイッチの極性を変更する。   |
| #define PR_BOOT_MODE_UNKNOWN         | 0     | /* ブート不明   | */ |                   |
| #define PR_BOOT_MODE_WRITE           | 1     | /* 書き換えモード | */ |                   |
| <pre>#define PR_BOOT_MODE_USER</pre> | 2     | /* ユーザ・モード | */ |                   |
|                                      |       |            |    |                   |
|                                      |       |            |    |                   |
|                                      |       |            |    |                   |
|                                      |       |            |    |                   |

リスト2-1 ヘッダ・ファイル (r\_fsl\_praxis01\_com.h)

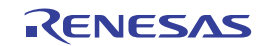

リンク・ディレクティブ・ファイルの設定により、フラッシュ・セルフ・プログラミングを行う書き換えプログ ラムはブロック0~3の領域(ブート・クラスタ0)に配置され、ユーザ・プログラムはブロック8以降に配置されます。

フラッシュ・セルフ・プログラミングを行う場合は、フラッシュ・セルフ・プログラミング・ライブラリで制限されて いるRAM領域以外に配置されるように、リンク・ディレクティブ・ファイルで指定を行う必要があります。フラッシュ・ セルフ・プログラミング・ライブラリ使用時に使用するRAM領域については、フラッシュ・セルフ・プログラミング・ ライブラリのユーザーズ・マニュアルを参照してください。

リスト2-2 ブート領域側リンク・ディレクティブ・ファイル(r\_fsl\_praxis01\_boot\_map.dr)

| Regelined rum area                                              |                                                        |
|-----------------------------------------------------------------|--------------------------------------------------------|
| Redefined default data segment ROM                              |                                                        |
| IEMORY ROM : ( 000000H, 001000H )                               | ブート領域の定義                                               |
| Define new memory entry for OCD Monitor area                    |                                                        |
|                                                                 | OCDモニター領域の定義                                           |
| ******                                                          |                                                        |
| Redefined RAM area ***********************************          |                                                        |
| Redefined RAM area ***********************************          | セルフRAM領域<br>→セルフの制限領域を標準"RAM"領域から切り離す                  |
| Redefined RAM area         ************************************ | セルフRAM領域<br>→セルフの制限領域を標準"RAM"領域から切り離す                  |
| Redefined RAM area         ************************************ | セルフRAM領域<br>→セルフの制限領域を標準"RAM"領域から切り離す<br>標準"RAM"領域の再定義 |
| Redefined RAM area         ************************************ | セルフRAM領域<br>→セルフの制限領域を標準"RAM"領域から切り離す<br>標準"RAM"領域の再定義 |

#### リスト2-3 フラッシュ領域側リンク・ディレクティブ・ファイル (r\_fsl\_praxis01\_flash\_map.dr)

| ;*************************************              |                             |
|-----------------------------------------------------|-----------------------------|
| ;<br>Redefined default data segment ROM             |                             |
| :                                                   | フラッシュ領域の定義(ブート側に重ねて設定が必要)   |
| ;<br>; Define new memory entry for OCD Monitor area |                             |
| :                                                   | データ・テーブル領域の定義               |
| ;<br>Define new memory entry for OCD Monitor area   |                             |
| NEMORY OCD_ROM ∶ ( 00FC00H, 000400H ) ◀             | OCDモニター領域の定義(フラッシュ側でも設定が必要) |
| ;*************************************              |                             |
| Merge FLAS_CNF segment                              |                             |
| <br>NERGE FLAS_CNF := ROM_DATA                      | データ・テーブルの配置設定               |

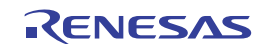

ブート・プログラムのメイン関数では、スイッチSW1の状態にしたがって書き換えプログラムか、ユーザ・プログラムのどちらかを起動します。

リスト2-4 メイン関数 (r\_fsl\_praxis01\_boot\_main.c)

| /+++++++++++++++++++++++++++++++++++++ |                                                       |
|----------------------------------------|-------------------------------------------------------|
| / ************************************ | : boot main                                           |
| * Include                              | : none                                                |
| * Declaration                          | : void boot main(void)                                |
| * Function Name                        | : boot main                                           |
| * Description                          | : none                                                |
| * Argument                             | : none                                                |
| * Return Value                         | : none                                                |
| * Calling Function                     | s : start-up routine( boot project )                  |
| ****                                   | ***************************************               |
| void boot main(voi                     | , (p                                                  |
| {                                      |                                                       |
| if( PR BOOT SW                         | I = PR SW ON )                                        |
| {                                      |                                                       |
| UB dubRetC                             | ode:                                                  |
| 00 4401000                             |                                                       |
| prBootTarg                             | etStart(): /* ターゲット開始処理 */                            |
| dubRetCode                             | = prBootWriteProgram(): /* 書き換えプログラム(フラッシュ・セルフ)を実行 */ |
| prBootTarg<br>}                        | etEnd( dubRetCode ):     /* ターゲット終了処理    */           |
| ,                                      | 書き換えプログラム(フラッシュ・セルフ・プログラミングのプログラム)                    |
| }                                      | ューザ・プログラムルEDら灯プログラム\へ漂移                               |
| -                                      |                                                       |

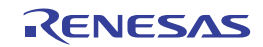

書き換えプログラムはフラッシュ・セルフ・プログラミング・ライブラリを使用することを前提にしているので、初期 起動時にフラッシュ・セルフ・プログラミング・ライブラリを初期化し、書き換え実行が可能な状態に遷移します。

フラッシュ・セルフ・プログラミング・ライブラリの初期化が正常に終了すると、タイマと通信ポートを設定し、コマンドの受信待ちに移行します。

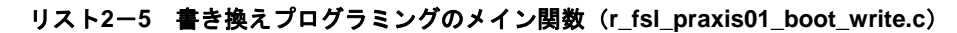

| UB prBootWriteProgram( void )<br>{                                           |                                     |
|------------------------------------------------------------------------------|-------------------------------------|
|                                                                              |                                     |
|                                                                              |                                     |
| /* 音と込みパリアータの設定 */<br>dtyWriteBuff.fsl_data_buffer_p_u08 = prDubWriteBuffer; |                                     |
| <pre>dtyWriteBuff.fsl_word_count_u08 = PR_WRITE_SIZE;</pre>                  |                                     |
| <br>/* フラッシュ・セルフ・プログラミング・ライブラリの開始処理 */                                       |                                     |
| dubSelfResult = prFslStart();                                                | まき込み東田のプログラムなので、是初にフラッシュ・セル         |
| if ( dub Solf Deput + FCL_OK )                                               | - フ・プログラミングが実行可能なように初期化処理を実行す       |
|                                                                              | る。失敗した場合は通信をせず、終了する。                |
| /* UART1のポートを通信用に初期化 115200bps*/                                             |                                     |
| prUartinit();                                                                |                                     |
| /* フラッシュ領域を2000H未満としてRL78でmemsetを使用する場合, */                                  |                                     |
| /* far扱いの標準関数として指定した上で使わなくてはならないため、*/                                        |                                     |
| /* memset_f(_prDubWriteBuffer, 0x00, PR_MSG_PACKET_SIZE );                   |                                     |
|                                                                              |                                     |
| /* 通信ルーブ */<br>while(dubSelfloop == true)                                    |                                     |
|                                                                              | ブート領域にミラー領域が含まれていない場合は, memset      |
| /* SelfFlashWriterから受信*/                                                     | はmemset_fで実行する。                     |
| ↓ □ □ □ □ □ □ □ □ □ □ □ □ □ □ □ □ □ □ □                                      |                                     |
| dubMsgResult = prUartRcvMsg(&prDubMsgBuffer[0], &dubCommnad);                |                                     |
| if( dubMsgResult != PR MSG RET NORM END )                                    |                                     |
| { /* コマンドに異常がある場合はSelfFlashWriterにエラーを送信 */                                  |                                     |
| prUartSendMsg(dubCommnad, dubMsgResult);                                     |                                     |
|                                                                              |                                     |
| while( dubMsgResult != PR_MSG_RET_NORM_END );                                |                                     |
| /* コマンド内容に従って処理*/                                                            | SelfFlashWriterから受信したコマンドによって処理を分岐。 |
| switch( dubCommnad ) ◄                                                       | 実行するコマンド処理については次ページ以降に記載する。         |
|                                                                              |                                     |
| 省略                                                                           |                                     |
| /* 該当したいコマンド仕捨てる */                                                          |                                     |
|                                                                              |                                     |
| dukNerPeault - DD NCC DET DDN EDD:                                           |                                     |
|                                                                              |                                     |
| prUartSendMsg(dubCommnad, dubMsgResult);                                     |                                     |
| break:                                                                       |                                     |
|                                                                              |                                     |
|                                                                              |                                     |
|                                                                              |                                     |
| dubReturn = true;                                                            |                                     |
| <b>L</b> }                                                                   |                                     |
| else {                                                                       |                                     |
| dubReturn = false;                                                           |                                     |
|                                                                              |                                     |
|                                                                              |                                     |
| /* フラッシュ・セルフ・プログラミング級了 */                                                    |                                     |
|                                                                              |                                     |
| prosting (),                                                                 |                                     |
| return ausweturn.                                                            |                                     |
|                                                                              |                                     |

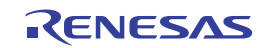

#### RL78/G13

SelfFlashWriterからコマンドを受信したら、各コマンドにしたがって処理を行います。対応している受信コマンドはWRITE, DATA, IVERIFY, BOOTSWAP, RESETです。その他のコマンドについてはエラーとして返します。 以下はWRITEコマンドを受信した場合の処理です。

- ・ 受信したブロック、アドレス、サイズの情報を、受信バッファからメモリに確保しておきます。
- ・ 受信したデータのパラメータをチェックし、問題がなければ指定されたブロックのブランク・チェック、及び必要 な場合は消去処理を実行したあと、SelfFlashWriterへ実行結果を送信します。

#### <SelfFlashWriterからのWRITEコマンド>

書き込むブロック、アドレス、サイズを送信します。

WRITEコマンドのフォーマット

| スタート・コード | データ長   | コマンド | データ   |         | チェックサム |      |
|----------|--------|------|-------|---------|--------|------|
| 0x01     | 0x0008 | 0x05 | Block | Address | Size   | 1バイト |

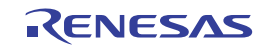

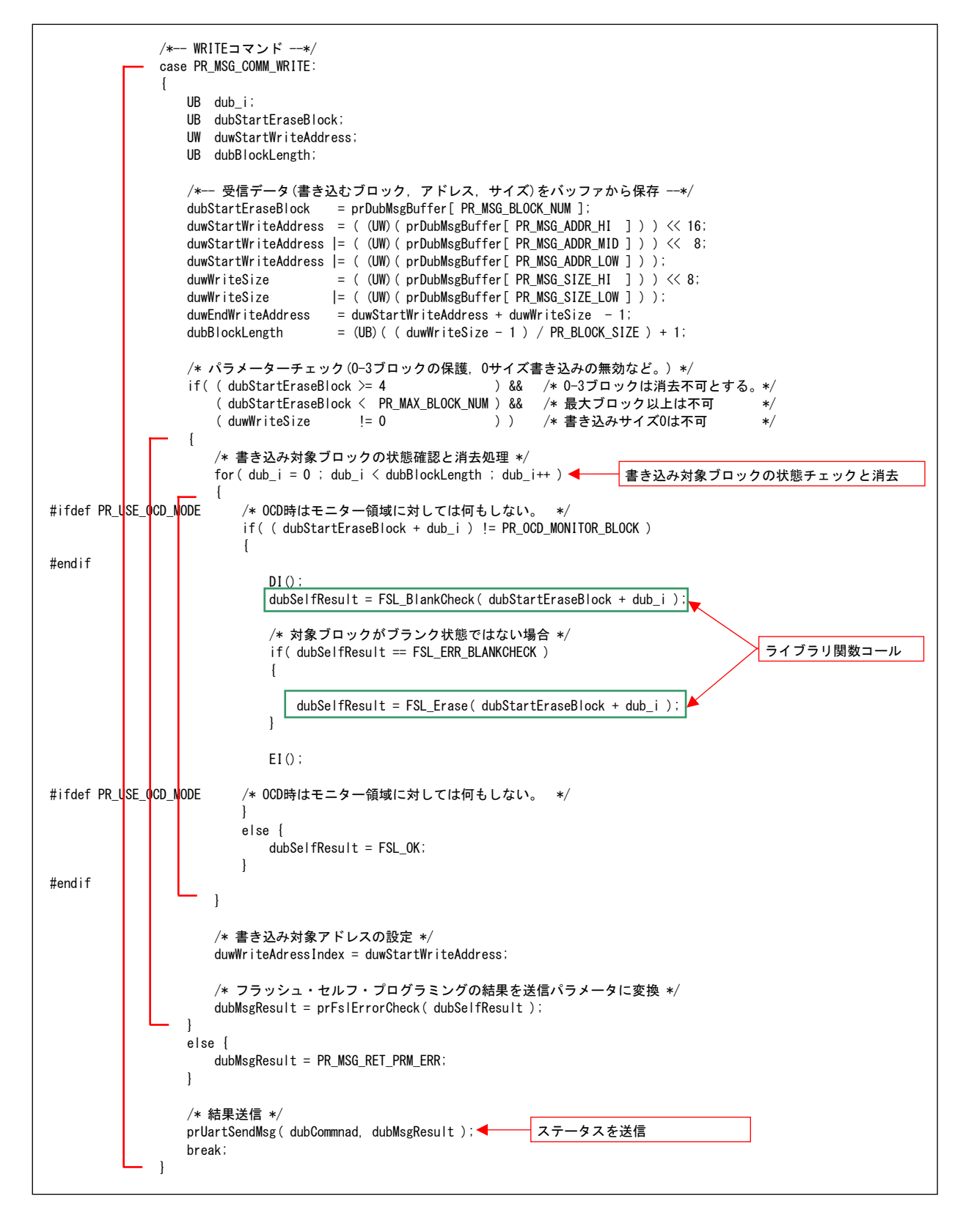

リスト2-6 書き換えプログラムのWRITEコマンド処理(r\_fsl\_praxis01\_boot\_write.c)

WRITEコマンドを受信したあと、DATAコマンドを受信します。1回のDATAコマンドで256バイトのデータを受信し、 4回で1024バイト(1ブロック)を受信することになります。

DATAコマンドで受信した書き換えデータは、WRITEコマンドの設定に従って対象ブロックに書き込まれます。

- ・ WRITEコマンドによって指定されたブロックに256バイトの書き込みを行います。
- ・ 次の書き込みのために、256バイト分開始アドレスを足しておきます。
- SelfFlashWriterへ実行結果を送信します。

#### <SelfFlashWriterからのDATAコマンド>

書き込むデータを送信します。

DATAコマンドのフォーマット

| スタート・コード | データ長   | コマンド | データ    | チェックサム |
|----------|--------|------|--------|--------|
| 0x01     | 0x0102 | 0x06 | 256バイト | 1バイト   |

リスト2-7 書き換えプログラムのDATAコマンド処理 (r\_fsl\_praxis01\_boot\_write.c)

| /* DATAコマン  <br>/* D<br>case P | ヾ*/<br>ATAコマンド*/<br>R_MSG_COMM_DATA:                                                                                                    |
|--------------------------------|----------------------------------------------------------------------------------------------------|
| /*<br>if<br>{                  | ·書き込み対象アドレスが終了アドレスより小さいかを判断 */<br>( duwWriteAdressIndex <= duwEndWriteAddress )                                                                |
| #ifdef PR_USE_OCD_MODE         | <pre>/* 0CD時はモニター領域に対しては何もしない。 */ if( duwWriteAdressIndex &lt; PR_0CD_MONITOR_ADDR ) { </pre> / ブート領域にミラー領域が含まれていない場合は, memsetltmemset_fで実行する。 |
| #endif                         | /* 書き込みデータをデータ・バッファにコピー */<br>memcpy_f(&prDubWriteBuffer[0], &prDubMsgBuffer[0], PR_MSG_PACKET_SIZE );                                         |
|                                | dtyWriteBuff.fsl_destination_address_u32 = duwWriteAdressIndex;<br>DI();<br>                                                                   |
|                                |                                                                                                    |
| #ifdef PR_USE_OCD_MODE         | /* OCD時はモニター領域に対しては何もしない。 */<br>}                                                                                                    |
|                                | else {<br>dubSelfResult = FSL_OK;<br>}                                                                                                    |
| #endif                         |                                                                                                    |
|                                | /* フラッシュ・セルフ・プログラミングの結果を送信パラメータに変換 */<br>dubMsgResult = prFslErrorCheck( dubSelfResult );                                                      |
| 1                              | /*書き込み対象アドレスを書き込みサイズ分更新*/<br>duwWriteAdressIndex += PR_MSG_PACKET_SIZE;                                                                        |
| el                             | se {<br>dubMsgResult = PR_MSG_RET_ERR_END;                                                                                                    |
| }                              |                                                                                                    |
| /*<br>pr                       | ·結果送信 */<br>UartSendMsg(dubCommnad, dubMsgResult);                                                                                             |
| br                             | eak:                                                                                                    |

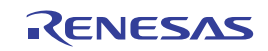

#### RL78/G13

1ブロックの書き込みが終了すると、SelfFlashWriterから対象ブロックに対してのIVERIFYコマンドが送信されます。 IVERIFYコマンドを受信すると、対象ブロックに対してIVERIFY処理を実行します。

- ・ WRITEコマンドによって指定されたブロックにIVERIFY処理を実行します。
- SelfFlashWriterへ実行結果を返信します。

#### <SelfFlashWriterからのIVERIFYコマンド>

IVERIFYを行うブロック番号を送信します。

IVERIFYコマンドのフォーマット

| スタート・コード | データ長   | コマンド | データ   | チェックサム |
|----------|--------|------|-------|--------|
| 0x01     | 0x0003 | 0x0B | Block | 1バイト   |

#### リスト2-8 書き換えプログラムのIVERIFYコマンド処理(r\_fsl\_praxis01\_boot\_write.c)

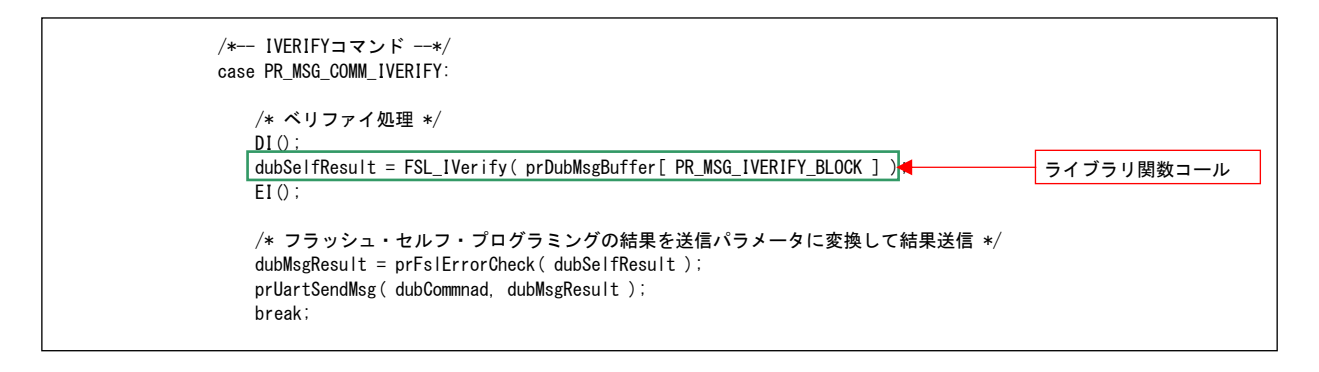

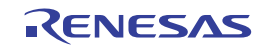

SelfFlashWriterはChip Modeで書き換えを行った場合,全ての書き換えデータを送信,正常終了を確認すると BOOTSWAPコマンドを送信します。

以下はBOOTSWAPコマンドを受信した場合の処理です。

- ブート・フラグの書き換えを実行します。
- SelfFlashWriterへ実行結果を送信します。
- リセットを実行します。

#### <SelfFlashWriterからのBOOTSWAPコマンド>

BOOTSWAPコマンドを送信します。

BOOTSWAPコマンドのフォーマット

| スタート・コード | データ長   | コマンド | データ | チェックサム |
|----------|--------|------|-----|--------|
| 0x01     | 0x0002 | 0x08 | なし  | 1バイト   |

リスト2-9 書き換えプログラムのBOOTSWAPコマンド処理(r\_fsl\_praxis01\_boot\_write.c)

| /* BOOTSWAPコマンド*/                      |                           |
|----------------------------------------|---------------------------|
| case PR_MSG_CUMM_BUUTSWAP              |                           |
| /* OCD時は実行不可 */                        |                           |
| #ifdef PR_USE_OCD_MODE                 |                           |
| /* OCD中の場合は何もせず正常終了                    | */                        |
| prUartSendMsg( dubCommnad, PR_MS       | G_RET_NORM_END );         |
| #else                                  |                           |
| /* OCD中で無ければ処理を実行 */                   |                           |
| /* ブート・フラグの書き換え処理                      | ĸ/                        |
|                                        |                           |
|                                        | ag (), IV                 |
| ΕΙ(),                                  |                           |
| /* フラッシュ・セルフ・プログラミ                     | ングの結果を送信パラメータに変換して結果送信 */ |
| dubMsgResult = prEslErrorCheck(        | dubSelfResult):           |
| prUartSendMsg(dubCommnad_dubMs         | Result ):                 |
| ······································ |                           |
| /* 正常終了であれば強制リセット処                     | L理 */                     |
| if( dubMsgResult == PR_MSG_RET_N       | )rm_end )                 |
| {                                      | ライブラリ関数コール                |
| /* UART通信終了処理 */                       |                           |
| prUartEnd();                           |                           |
|                                        |                           |
| /* 強制リセット処理 */                         |                           |
| FSL_ForceReset () ;                    |                           |
| }<br>Handif                            |                           |
| #enun                                  |                           |
| DI Car,                                |                           |

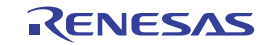

その他, SelfFlashWriterのResetボタンを押下すると, RESETコマンドが送信されます。 以下はRESETコマンドを受信した場合の処理です。

SelfFlashWriterへ受信結果を送信します。

・ リセットを実行します。

#### <SelfFlashWriterからのRESETコマンド>

RESETコマンドを送信します。

RESETコマンドのフォーマット

| スタート・コード | データ長   | コマンド | データ | チェックサム |
|----------|--------|------|-----|--------|
| 0x01     | 0x0002 | 0x07 | なし  | 1バイト   |

#### リスト2-10 書き換えプログラムのRESETコマンド処理(r\_fsl\_praxis01\_boot\_write.c)

| /*                 | RESETコマンド*/                                       |
|--------------------|---------------------------------------------------|
| Ca                 | se PR_MSG_COMM_RESET:                             |
| /*                 | OCD時は実行不可 */                                      |
| #ifdef PR_USE_OCD_ | NODE                                              |
|                    | /* OCD中の場合は何もせず正常終了 */                            |
|                    | prUartSendMsg( dubCommnad, PR_MSG_RET_NORM_END ); |
| #else              |                                                   |
|                    | /* OCD中で無ければ処理を実行 */                              |
|                    | /* 受信結果を送信 */                                     |
|                    | dubMsgResult = PR_MSG_RET_NORM_END;               |
|                    | prUartSendMsg( dubCommnad, dubMsgResult );        |
|                    | /* UART通信終了処理 */                                  |
|                    | prUartEnd();                                      |
|                    | /* 強制リセット処理 */                                    |
|                    | FSL_ForceReset(); ライブラリ関数コール                      |
| #endi†             | break:                                            |

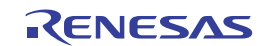

## 2.8 デバッグ時の注意事項

サンプル・プログラムの評価を行う場合、次の(1)、(2)、(3)、(4)に示す内容に注意して下さい。

(1) オンチップ・デバッグ中のブート・スワップについて

ブート・クラスタ0,及びブート・クラスタ1に配置されているプログラムは、スワップ後にアドレスが変更 される為、ブート・クラスタ0,及びブート・クラスタ1に書き込まれているプログラムが、同一のプログラム で無い限り、プログラムの実行をデバッガ上で正常に確認できなくなります。

正常に動作できなくなった場合は、デバッガを終了し、一旦ターゲットの電源を落とした上で、再接続してく ださい。

#### (2) オンチップ・デバッグ中のリセットや書き換えプログラムの動作確認について

オンチップ・デバッグ中にデバッガ側ではなく、プログラム側でリセットを行う場合、FSL\_ForceReset()関数や不正命令実行によるソフト・リセットを行うと事はできません。

また、オンチップ・デバッグを使用する場合は、コード・フラッシュ・メモリの領域の一部にモニタープログ ラムを配置する必要があり、その領域を書き換えてしまうと、オンチップ・デバッグが正常に動作できなくなり ます。

サンプル・プログラムはROM動作を想定して作成しているため、オンチップ・デバッグを使用してサンプル・ プログラムの全領域書き換え等の確認を行う場合、上述の内容により、一部デバッガにて正常に動作できないプ ログラムがあります。

オンチップ・デバッグを使用してサンプル・プログラムを確認する場合は、ヘッダ・ファイル (r\_fsl\_praxis01\_com.h) にある「#define PR\_USE\_OCD\_MODE」を有効にしてください。

ただし、この設定を行うとプログラム中のリセット処理と、オンチップ・デバッグ用のモニタープログラム領 域に対する書き換え処理は行われなくなります。

| /************************************                                                                             | ************/<br>チ用シンボル */<br>*************             |
|----------------------------------------------------------------------------------------------------|---------------------------------------------------------|
| <pre>#if 1 #defineOB_R5F100LE_TB /*#define PR_USE_OCD_MODE*/</pre>                                                | /* R5F100LE(64Kbyte) TBボード */<br>/* オンチップ・デバッグ使用時 */    |
| /* ターゲット無し */<br>#else<br>#defineNON_TARGET<br>#endif                                                             | コメント・アウトを外す                                             |
| /* OCD使用判別 */<br>#ifdef PR_USE_OCD_MODE<br>#define PR_OCD_MONITOR_BLOCK 0x3F<br>#define PR_OCD_MONITOR_ADDR 0xFC0 | /* OCDモニター領域を含むブロック */<br>) /* OCDモニター領域を含むブロックのアドレス */ |
| #endif                                                                                                    |                                                         |

リスト2-11 書き換えプログラムのRESETコマンド処理 (r\_fsl\_praxis01\_com.h)

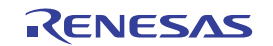

(3) オプション・バイトとオンチップ・デバッグの設定について

サンプル・プログラムの通信処理は高速オンチップ・オシレータ(高速OCO)を32MHzに設定する事で正常に 動作します。付属のプロジェクト・ファイルでは、ブート領域側プロジェクトにオプション・バイトの値を 「FFFFE8」に指定し、WDTの設定と共に高速オンチップ・オシレータを32MHzに設定していますが、プロジェ クトを最初から作成する場合は、デフォルトでは設定されていません。ユーザ側で作成したプロジェクトへサン プル・プログラムを組み込む場合は、ブート領域側のオプション・バイトの値を「FFFFE8」に設定してくださ い。

また,オンチップ・デバッグを行う場合はブート領域側のオンチップ・デバッグ設定を「はい」に指定してく ださい。

| 🚰 วํตパティ                         | <b>→</b> x                                       |
|----------------------------------|--------------------------------------------------|
| 🔨 CA78K0R のプロパティ                 |                                                  |
| ∃ デバッグ情報                         |                                                  |
| ■ 入力ファイル                         |                                                  |
| 田 出力ファイル                         |                                                  |
|                                  |                                                  |
| ロデバイス                            |                                                  |
| オンチップ・デバッグを設定する                  | (t()(-go)                                        |
| オンチップ・デバッグ・オブション・バイト制御値          | HEX 84                                           |
| デバッグ・モニタ領域開始アドレス                 |                                                  |
| デバッグ・モニタ領域サイズ[バイト]               | 512                                              |
| ユーザ・オブション・バイトを設定する               | (\$()(-gb)                                       |
| ユーザ・オブション・バイト値                   | HEX FFFE8                                        |
|                                  | MAA=D(-miD)                                      |
| フラッシュ・スタート・アドレスを設定する             | (t()(-zb)                                        |
| フラッシュ・スタート・アドレス                  | HEX 2000                                         |
| ブート領域用ロード・モジュール・ファイル名            |                                                  |
| セルフRAM領域への配置を制御する                | いいえ                                              |
| ⊞ メッセージ                          |                                                  |
| 田 スタック                           |                                                  |
| 田 リンク・リスト                        |                                                  |
| ⊞ エラー・リスト                        |                                                  |
| 団 その他                            |                                                  |
| デバイス                             |                                                  |
| ∖共通オプション 🖌 コンパイル・オ 🖌 アセンブル・オ 📐 灯 | <b>ンク・オプション</b> / ROM1とプロセ / オブジェクト・ / 変数/関数 / ▼ |

図2-23 オプション・バイトの設定

#### (4) E1エミュレータの設定と電源供給について

デバッグ時にE1エミュレータを使用する場合、プロジェクト・ファイルのデバッグツールをデフォルトのシ ミュレータからE1エミュレータに変更してください。また、E1エミュレータから電源を供給する場合は、「エ ミュレータから電源供給をする」を「はい」に指定してください。

| プロジェクト・ツリー 🛛 🕂 🗙                                                                                                 | 🚰 วํต/パティ                                                                         |           |                                      | <b>-</b> ×                |
|----------------------------------------------------------------------------------------------------|-----------------------------------------------------------------------------------|-----------|--------------------------------------|---------------------------|
| 2 🕜 🙎                                                                                                    | 🚔 RL78 E1(Seri                                                                    | al) ()    | Dプロパティ                               |                           |
| <ul> <li>□ 「素 r_fsl_praxis01 (プロジェクト)</li> <li>□ ① ファイル</li> <li>□ 「素 r_fsl_praxis01 boot (サブプロジェクト)*</li> </ul> | <ul> <li>■ 内部ROM/RA</li> <li>■ クロック</li> <li>■ ターゲット・ボード</li> <li>通信方式</li> </ul> | #<br>:200 | 接続                                   | ▲<br>[]                   |
| ■ R5F100LE (マイクロコントローラ)<br>へ CA78KOR (ビルド・ツール)                                                                   | 通信カム<br>エミュレータから電<br>供給電圧                                                         | 記源(       | 供給をする(最大200mA) <mark>は</mark><br>3.3 | V V                       |
| - RL/8 El(Serial) (デ/<br>使用するデ/                                                                                  | ヾッグ・ツール( <u>D</u> ) →                                                             |           | RL78 IECUBE(I)                       |                           |
| ם 🗊 דילוע 📷 לוואדיל 📴                                                                                            |                                                                                   | ~         | RL78 E1(Serial)( <u>L</u> )          |                           |
| ① ブルビルド・ツール生成ファマル     ③ スタートアップ          S <sup>×</sup> スタートアップ                                                  |                                                                                   |           | RL78 E20(Serial)( <u>R</u> )         |                           |
|                                                                                                    | ∖接続用設定 🗸                                                                          |           | RL78 EZ Emulator( $\underline{Z}$ )  | ード・ファイル設定 / フック処理設定 / 🛛 👻 |
|                                                                                                    | 出力                                                                                |           | RL78 シミュレータ( <u>S</u> )              | <b>Ф Х</b>                |

図2-24 E1エミュレータの設定

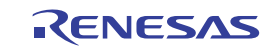

## 2.9 プログラム書き換えの評価方法

フラッシュ・セルフ・プログラミングを使用して、仕様の異なるプログラムを書き込むことで、プログラムが書き換わることを確認することができます。次の(1)、(2)に示す方法でプログラムを評価してください。

(1) 全領域プログラムのヘキサ・ファイルをQB-R5F100LE-TBに書き込む

フラッシュ領域プログラムのプロジェクトフォルダ¥DefaultBuild以下のファイル「r\_fsl\_praxis01\_flash .hex」を、フラッシュ・メモリ・プログラマなどでRL78/G13に書き込みます。(このファイルは、ブート領域 とフラッシュ領域の両方のプログラムを含んだヘキサ・ファイルになります。)

QB-R5F100LE-TBのSW1を押下したままリセットを行うと、ユーザ・プログラムが起動しLED1が常時点灯し、 LED2が点滅します。その状態でSW1を押下すると、パソコン側へASCIIデータが送信されるので、ターミナル ソフト等で表示データを確認します。その後、自動的にWDTによるリセットが発生し、 SelfFlashWriterからの 通信待ちとなり、LED2が常時点灯、LED1が消灯します。

#### (2) SelfFlashWriterでプログラムを書き込む

(1) で書き込んだプログラムで書き込みプログラミングを実行します。

図2-25のようにSelfFlashWriterより書き換え用のプログラム「r\_fsl\_praxis01\_write\_test.hex」を指定します。 フラッシュ領域を書き換える場合は「Operation Mode」を「Block」にチェックし、「Start」ブロック番号008、 「Stop」ブロック番号063を設定してください(フラッシュ領域全体を指定します)

「EPV」ボタンをクリックすると通信が始まり、フラッシュ領域のプログラムのみが書き換えられます。

書き込みが終了したら、QB-R5F100LE-TBのSW1を押下した状態でリセットし、ユーザ・プログラムのみが LED1とLED2の表示方法が変わることを確認してください。このとき、書き込みプログラム側のLED1とLED2 の表示は変更されません。

全領域を書き換える場合は「Operation Mode」を「Chip」にチェックし、「EPV」ボタンをクリックすると 書き換えが始まります。書き込みが終了したら自動的にリセットが実行されます。書き換え後、ユーザ・プログ ラムと書き換えプログラムのLEDの表示が両方とも逆になることを確認してください。

備考:「EPV」実行後は、「EXIT」ボタンをクリックし、SelfFlashWriteを一度終了させてください。

| SelfFlashWriter for QB-R5F100LE-TB     Image: Constant of the self self self self self self self sel                                           |                                                                                                    |
|----------------------------------------------------------------------------------------------------|----------------------------------------------------------------------------------------------------|
| HEX File<br>AN0718¥WriteTest¥r_fsl_praxis01_write_test hex<br>Date 2011/09/13 16:35:08                                                         | 77-1」を開く                                                                                                    |
| Checksum 0508h<br>Area 000000h - 00FFFFh<br>Operation Mode<br>Chip(BootSwap) Start 008<br>Chip(BootSwap) Start 008<br>Chip(BootSwap) Start 008 | ファイルの場所①:   WriteTest  「                                                                                                    |
| Progress Result MPU Reset EPV Exit                                                                                                    | ファイル名(N):       r_fsl_praxis01_write_test hex       開((0)         ファイルの種類(D):       All(**)       キャンセル         指定するファイルの種類を書き込む予定の拡張子<br>(*. HXB, *. HXF, *. HEX, All(*.*))       に指定する。 |

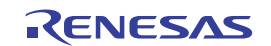

図2-25 SelfFlashWriterによる書き込み

## 2.10 データ書き換えの評価方法

フラッシュ・セルフ・プログラミングを使用して、データ・テーブルを更新し、フラッシュ領域用プログラム(ユーザ・ プログラム)で使用されるデータが変更されることを確認します。次の(1), (2)に示す方法で、評価を行ってください。

(1) 全領域プログラムのヘキサ・ファイルをQB-R5F100LE-TBに書き込む

フラッシュ領域プログラムのプロジェクトフォルダ¥DefaultBuild以下のファイル「r\_fsl\_praxis01\_flash .hex」を、フラッシュ・メモリ・プログラマなどでRL78/G13に書き込みます。(このファイルは、ブート領域 とフラッシュ領域の両方のプログラムを含んだヘキサ・ファイルになります。)

QB-R5F100LE-TBのSW1を押下したままリセットを行うと、ユーザ・プログラムが起動しLED1が常時点灯し、 LED2が点滅します。その状態でSW1を押下すると、パソコン側へASCIIデータが送信されるので、ターミナル ソフト等で表示データを確認します。その後、自動的にWDTによるリセットが発生し、SelfFlashWriterからの 通信待ちとなり、LED2が常時点灯、LED1が消灯します。

#### (2) SelfFlashWriterでフラッシュ領域のデータ・テーブルを更新する

(1)で書き込んだプログラムで書き込みプログラミングを実行します。図2-26のようにSelfFlashWriterより フラッシュ領域用プログラム「r\_fsl\_praxis01\_write\_test.hex」を指定します。「Operation Mode」をBlock書き 換えモードに変更し、StartブロックとEndブロックに62を指定して「EPV」ボタンをクリックすると通信が始ま ります。フラッシュ・セルフ・プログラミングのプログラムにより、プログラムのデータ・テーブルが書き換え られます。

書き換え後にQB-R5F100LE-TBのSW1を押下した状態でリセットし、ユーザ・プログラムを起動して、SW1 押下時にパソコン側へ送信されるASCIFデータだけが変更されることを確認します。

備考:「EPV」実行後は、「EXIT」ボタンをクリックし、SelfFlashWriteを一度終了させてください。

| 💑 SelfFlashWriter for QB-R5F100LE-TB 🛛 🛛 🔀                                                                               |  |  |  |  |  |  |
|----------------------------------------------------------------------------------------------------|--|--|--|--|--|--|
| Device name QB-R5F100LE-TB (R5F100LE)<br>Port<br>COM (115200bps) COM3  Flash size<br>064  KB<br>HEX File                 |  |  |  |  |  |  |
| AN0718¥WirteTest¥r_fslpraxis01_write_test hex LOAD<br>Date 2011/09/13 163508<br>Checksum 0508h<br>Area 000000h - 00FFFFh |  |  |  |  |  |  |
| Operation Mode     Start 062       Chip(BootSwap)     End 062       Block     End 062                                    |  |  |  |  |  |  |
| Result                                                                                                    |  |  |  |  |  |  |
| MPU Reset EPV Exit                                                                                                    |  |  |  |  |  |  |

#### 図2-26 SelfFlashWriterによる書き込み

| ファイルを開く                     |                               |   |     |         | ? 🗙         |
|-----------------------------|-------------------------------|---|-----|---------|-------------|
| ファイルの場所(1):                 | 🗀 WriteTest                   | • | 0 🗢 | ) 💣 🎟   |             |
| P_fsl_praxis01_b            | oot_write_testhxb             |   |     |         |             |
| r_fsl_praxis01_fl           | ash_write_testhxf             |   |     |         |             |
| u <u>n pr_ssipraxisui w</u> | nne_testnexj                  |   |     |         |             |
| ファイル名( <u>N</u> ):          | r_fsl_praxis01_write_test.hex |   |     | 開       | ((())       |
| ファイ ルの紙番を買(工)・              | 0.0(**)                       |   | -   | تبريغ آ | -<br>  1154 |

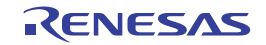

# 付録A SelfFlashWriter

SelfFlashWriterは、PCから指定された機械語ファイル(\*.hex)を、フラッシュ・メモリの最小消去単位(1ブロック =1024バイト)に分割してシリアル通信で送信するGUIです。フラッシュ・セルフ・プログラミングを評価するための仮 想的な治具として使うことができます。

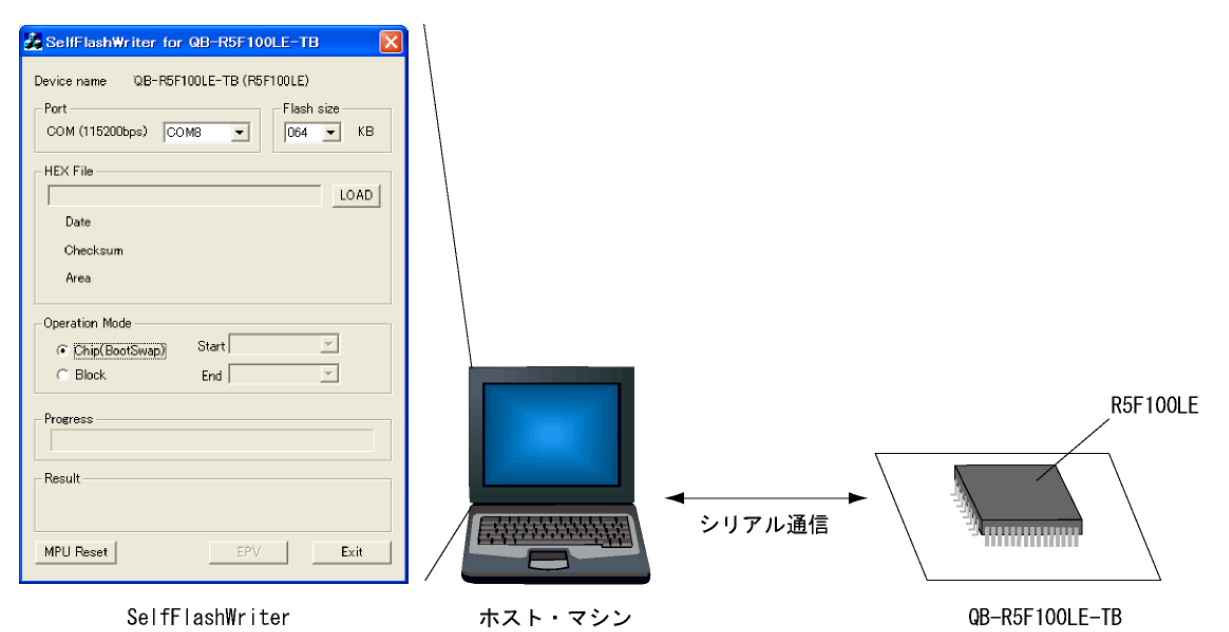

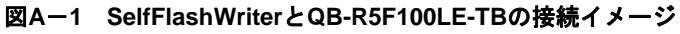

#### (1) 使用環境

SelfFlashWriterは以下の環境でご使用ください。

表A-1 SelfFlashWriterの使用環境

| CPU   | Pentium <sup>®</sup> III 500MHz 以上                                                                   |
|-------|----------------------------------------------------------------------------------------------------|
| 対応OS  | Windows $^{ m (B)}$ 2000/ Windows XP $^{ m (P)}$ / Windows Vista $^{ m (P)}$ / Windows $^{ m (P)}$ 7 |
| メモリ   | 512Mバイト以上                                                                                            |
| HDD容量 | 約7Mバイト                                                                                               |

#### (2)通信仕様

SelfFlashWriterは以下のシリアル通信仕様でRL78/G13(R5F100LE)と通信します。

| ビット/秒    | 115200 |
|----------|--------|
| データ・ビット長 | 8      |
| パリティ     | なし     |
| ストップ・ビット | 1      |
| フロー制御    | なし     |

#### 表A-2 SelfFlashWriterの通信仕様

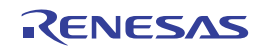

#### (3) 各機能

図A-2 SelfFlashWriterの各機能

|                                         | SelfFlashWriter for QB-R5F100LE-TB                                                                                                    |
|-----------------------------------------|----------------------------------------------------------------------------------------------------|
| 選択したファイル情報が<br>表示されます。                  | Device name VB-R5F100LE-TB (R5F100LE)<br>Port<br>COM (115200bps) COM8 F Flash size<br>064 KB<br>HEX File<br>INJFSL_Type01_V2:10_ConnectSampleFlashhex LOAD<br>Date 2011/09/06 17:54:47<br>Checksum A4D5h<br>Area 000000h = 00FFFFh |
| ターゲット・マイコンから<br>送られてきたステータスが<br>表示されます。 | Operation Mode<br>Chip(BootSwap) Start 004<br>End 063 ・<br>Progress Progress Progress Progress Progress EPV Exit MPU Reset EPV Exit                                                                                                |

① COMポートの選択

通信ポートを1~16まで、プルダウンメニューから選択することができます。

② フラッシュ・メモリサイズの設定

RL78/G13(64kByte以下)のフラッシュ・メモリのサイズを指定します。

③ LOADボタン

RL78/G13(R5F100LE)に書き込む機械語ファイル(\*.hex)を指定します。

- ④ Operation Mode チェック
  - Chip: チップ全体の書き換えを行う場合に選択します。このモードをチェックした状態で「EPV」 ボタンを押すと、書き換えデータを送信し、全ての書き換えが終了した後、BOOTSWAP コマンドを送信します。
    - 備考:「Block」をチェックし、「Start」ブロック番号に004、「Stop」ブロック番号に 063(最終のブロック番号)を指定してください。
  - Block: ブロック単位で書き換えを行う場合に選択します。書き換えるブロックの範囲は, START, ENDのプルダウンで指定します。機械語ファイル(\*.hex)の開始, 終了アドレスに関わらず, START, ENDで設定したアドレス範囲を書き換えます (機械語ファイルにない範囲を指定した場合は消去(FFhで書き換え)します)。 尚, ブロック0-3の書き換えはできません。

⑤ MPU Resetボタン

RL78/G13(R5F100LE)にRESETコマンドを送信し、RL78/G13(R5F100LE)側でリセットを行います。

⑥ EPV (Erase-Program-Verify) ボタン

RL78/G13(R5F100LE)へ各コマンドを送信します。RL78/G13(R5F100LE)ではフラッシュ・メモリの 消去、データの書き込み、内部ベリファイを行います。

備考:「EPV」実行後は、「EXIT」ボタンをクリックし、SelfFlashWriteを一度終了させてください。

⑦ Exitボタン

SelfFlashWriterを終了します。

#### (4) 通信コマンド

次に各通信コマンドの内容とフォーマットを示します。

① SelfFlashWriterが送るコマンド

<WRITEコマンド>

書き込むブロック、アドレス、サイズを送信します。

| スタート・コード | データ長   | コマンド | データ   |         |      | チェックサム |
|----------|--------|------|-------|---------|------|--------|
| 0x01     | 0x0008 | 0x05 | Block | Address | Size | 1バイト   |

<DATAコマンド>

書き込むデータを256バイト送信します。

| スタート・コード | データ長   | コマンド | データ     | チェックサム |
|----------|--------|------|---------|--------|
| 0x01     | 0x0102 | 0x06 | 256 バイト | 1バイト   |

<IVERIFYコマンド>

IVERIFYコマンドを送信します。

| スタート・コード | データ長   | コマンド | データ   | チェックサム |
|----------|--------|------|-------|--------|
| 0x01     | 0x0003 | 0x0B | Block | 1バイト   |

<RESETコマンド>

RESETコマンドを送信します。

| スタート・コード | データ長   | コマンド | データ | チェックサム |
|----------|--------|------|-----|--------|
| 0x01     | 0x0002 | 0x07 | なし  | 1バイト   |

<BOOTSWAPコマンド>

BOOTSWAPコマンドを送信します。Operation ModeでChipが選択されている場合に使用されます。

| スタート・コード | データ長   | コマンド | データ | チェックサム |
|----------|--------|------|-----|--------|
| 0x01     | 0x0002 | 0x08 | なし  | 1バイト   |

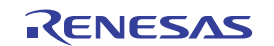

② RL78/G13(R5F100LE)が送るコマンド

以下のコマンドは、SelfFlashWriterからのコマンドに対してRL78/G13(R5F100LE)が返すコマンドで す。このフォーマットにしたがってコマンドを返すようにプログラムを作成してください。

<DATA\_REVコマンド>

SelfFlashWriterからの書き込み関連のコマンド(WRITEコマンド, DATAコマンド)に対して送るACK (返答) コマンドです。

| スタート・コード | データ長   | コマンド   | データ                 | チェックサム |
|----------|--------|--------|---------------------|--------|
| 0x01     | 0x0003 | 返答コマンド | Status <sup>注</sup> | 1バイト   |

注 Statusは、SelfFlashWriterが送ったコマンドの実行結果を表します。詳細は、表A-3 ステータ スー覧を参照してください。

| ステータス名     | 値    | 内容                               |
|------------|------|----------------------------------|
| 正常終了       | 0x00 | 正常終了                             |
| 異常終了       | 0x01 | 異常終了                             |
| パラメータ・エラー  | 0x05 | 通信フォーマットのパラメータ・エラー               |
| プロテクト・エラー  | 0x10 | 指定ブロックがブート領域に含まれており、ブート領域書き換え禁止が |
|            |      | 設定されている                          |
| 消去エラー      | 0x1A | 消去エラー                            |
| 書き込みエラー    | 0x1C | 書き込みデータが正しく書き込めない                |
| ベリファイ・エラー  | 0x1D | 書き込み後のベリファイ・エラー                  |
| チェックサム・エラー | 0xFF | 通信フォーマットのチェックサム・エラー              |

表A-3 ステータス一覧表

#### (5) 通信コマンドのやりとり

SelfFlashWriterとRL78/G13(R5F100LE)との通信コマンドのやりとりは次の①, ②のようになります。 RL78/G13(R5F100LE)側が必ず①, ②に示すやりとりのとおりにコマンドを返すよう, プログラムを作成して ください。

① Operation Mode でBlockを選択した場合の「EPV」実行フロー

SelfFlashWriterで指定した機械語ファイルを書き込みます。機械語ファイルは、ブロック単位(1024 バイト)に分けられ、1回のWRITEコマンドで1ブロック分を書き込みます。送信するときは、さらに 256 バイトずつ4回に分けて送られます。SelfFlashWriterからの各コマンド送信のあとは、 RL78/G13(R5F100LE)側からのDATA\_REV応答待ちとなり、応答が来ない場合はタイムアウト・エラ ーとなります。

② Operation Mode でChipを選択した場合の「EPV」実行フロー

このモードで書き込む場合は、RL78/G13(R5F100LE)が、ブート・スワップ機能を利用して、プログ ラムの全領域を書き換えます。SelfFlashWriterは、全ての書き換えが終了した後、BOOTSWAPコマン ドを送信します。SelfFlashWriterからの各コマンド送信のあとは、RL78/G13(R5F100LE)側からの応答 待ちとなり、応答が来ない場合はタイムアウト・エラーとなります。

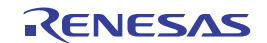

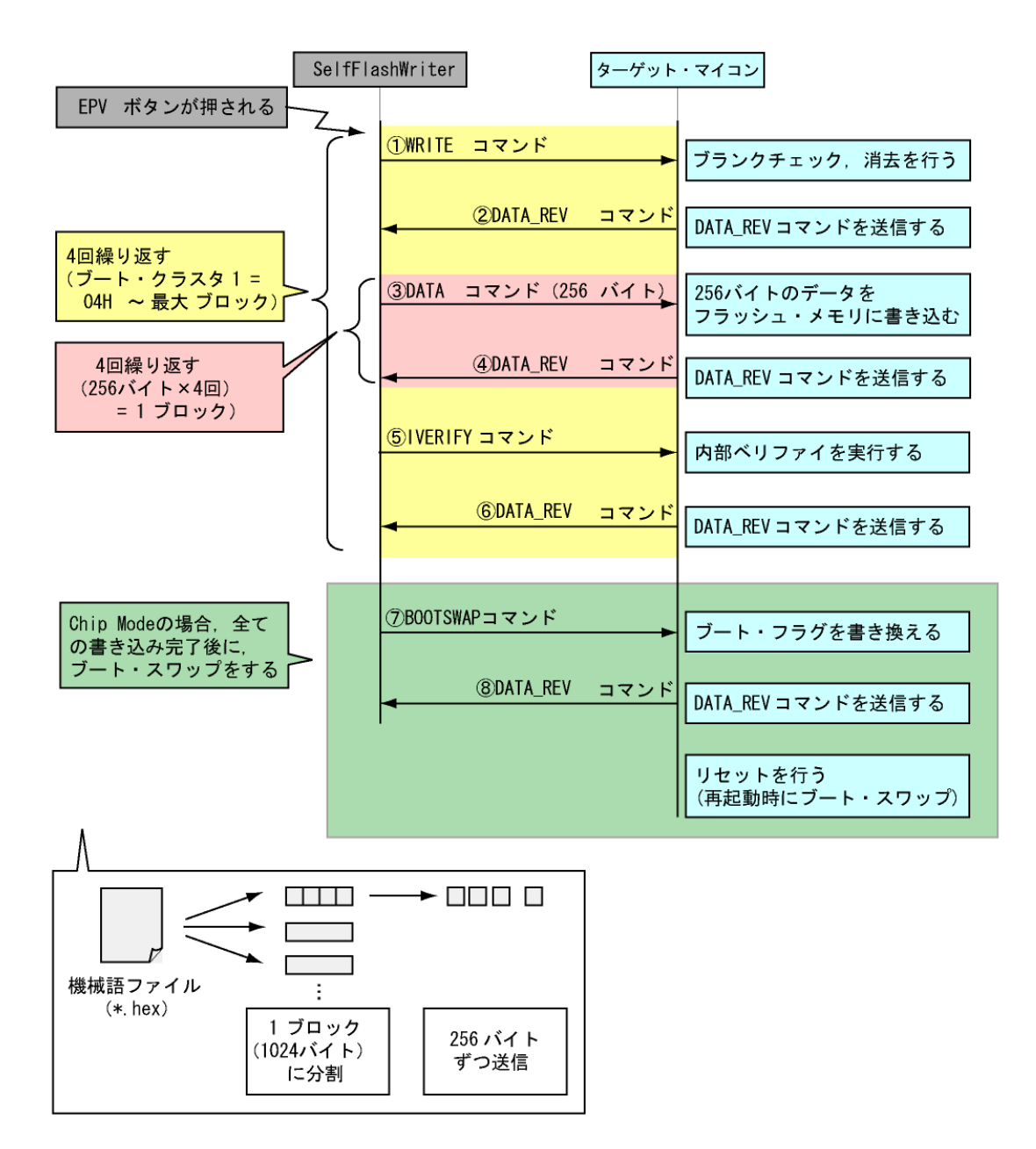

図A-3 EPV実行フロー

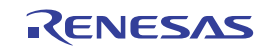

〔メ モ〕

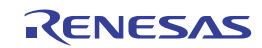

## ホームページとサポート窓口

### ルネサス エレクトロニクスホームページ

http://japan.renesas.com/

#### お問合せ先

http://japan.renesas.com/inquiry

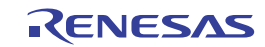

## 改訂記録

|      |            | 改訂内容 |                                            |  |
|------|------------|------|--------------------------------------------|--|
| Rev. | 発行日        | ページ  | ポイント                                       |  |
| 1.00 | 2011.09.30 |      | 新規作成                                       |  |
| 1.01 | 2012.11.22 | 全頁   | アプリケーションノートのフォント、及びフォーマット調整を実施             |  |
| 1.02 | 2013.02.15 | 全頁   | フラッシュ・セルフ・プログラミング・ライブラリ Type01 Ver.2.20に対応 |  |
|      |            |      | CubeSuite+をV1.03に変更                        |  |

#### 製品ご使用上の注意事項

ここでは、マイコン製品全体に適用する「使用上の注意事項」について説明します。個別の使用上の注意 事項については、本文を参照してください。なお、本マニュアルの本文と異なる記載がある場合は、本文の 記載が優先するものとします。

1. 未使用端子の処理

【注意】未使用端子は、本文の「未使用端子の処理」に従って処理してください。

CMOS製品の入力端子のインピーダンスは、一般に、ハイインピーダンスとなっています。未使用端子 を開放状態で動作させると、誘導現象により、LSI周辺のノイズが印加され、LSI内部で貫通電流が流れ たり、入力信号と認識されて誤動作を起こす恐れがあります。未使用端子は、本文「未使用端子の処理」 で説明する指示に従い処理してください。

2. 電源投入時の処置

【注意】電源投入時は、製品の状態は不定です。

電源投入時には、LSIの内部回路の状態は不確定であり、レジスタの設定や各端子の状態は不定です。 外部リセット端子でリセットする製品の場合、電源投入からリセットが有効になるまでの期間、端子の 状態は保証できません。

同様に、内蔵パワーオンリセット機能を使用してリセットする製品の場合、電源投入からリセットのか かる一定電圧に達するまでの期間、端子の状態は保証できません。

3. リザーブアドレスのアクセス禁止

【注意】リザーブアドレスのアクセスを禁止します。

アドレス領域には、将来の機能拡張用に割り付けられているリザーブアドレスがあります。これらのア ドレスをアクセスしたときの動作については、保証できませんので、アクセスしないようにしてくださ い。

4. クロックについて

【注意】リセット時は、クロックが安定した後、リセットを解除してください。

プログラム実行中のクロック切り替え時は、切り替え先クロックが安定した後に切り替えてください。 リセット時、外部発振子(または外部発振回路)を用いたクロックで動作を開始するシステムでは、ク ロックが十分安定した後、リセットを解除してください。また、プログラムの途中で外部発振子(また は外部発振回路)を用いたクロックに切り替える場合は、切り替え先のクロックが十分安定してから切 り替えてください。

5. 製品間の相違について

【注意】型名の異なる製品に変更する場合は、事前に問題ないことをご確認下さい。

同じグループのマイコンでも型名が違うと、内部メモリ、レイアウトパターンの相違などにより、特性が異なる場合があります。型名の異なる製品に変更する場合は、製品型名ごとにシステム評価試験を実施してください。

|     | ご注意書き                                                                                                    |
|-----|----------------------------------------------------------------------------------------------------|
| 1   | . 本資料に記載された回路、ソフトウェアおよびこれらに関連する情報は、半導体製品の動作例、応用例を説明するものです。お客様の機器・システムの設計において、回路、ソフトウェアおよびこれらに関連する情報を使用する場合には、お客様の責任において行ってください。これらの使用に起因して、お客様または第三者に生じた損害に関し、当社は、一切その責任を負いません。 |
| 2   | <ul> <li>本資料に記載されている情報は、正確を期すため慎重に作成したものですが、誤りがないことを保証するものではありません。万一、本資料に記載されている情報の誤りに起因する損害がお客様に生じた場合においても、当社は、一切その責任を負いません。</li> </ul>                                        |
| 3   | .本資料に記載された製品データ、図、表、プログラム、アルゴリズム、応用回路例等の情報の使用に起因して発生した第三者の特許権、著作権その他の知的財産権<br>に対する侵害に関し、当社は、何らの責任を負うものではありません。当社は、本資料に基づき当社または第三者の特許権、著作権その他の知的財産権を何ら許<br>またまのではたいよう。           |
|     | 話するものではありません。<br>ツム 利用 チャル・チャー たちがに トレックノジャル・レンテ たちがた トリトビー 投合に開 レントレー しょうき たちち レナリイ                                                                                            |
|     | ・ 当社製品を改通、改変、複製寺 しないでく にとい。かかる改道、改変、複製寺により生しに損害に関し、当社は、一切ての員社を見いません。<br>ツムは、ツム制目の日度の進まで「増進力増速」とした「古口の力増」、につなり、さかり                                                               |
| 1 5 | · ヨ紅は、ヨ紅製品の師具水準を「標準水準」ゐよい「高師具水準」にガ類してゐり、<br>タロ歴水準は、以下にニナ田冷に制具が体田されることを辛回してたります。                                                                                                 |
|     |                                                                                                    |
|     | 标竿小竿: Jノビユー>、OA(彼奇、辺信(彼奇、訂別(彼奇、AV 彼奇、<br>今回 すべればは、3、Jとしば思い。さなしては、「彼」                                                                                                    |
|     | 冬电、上作傲慨、ハーノナル彼益、性未用ロ小ツト寺<br>百日母北進,給出機盟(白動声 電声 釟魴笙) 六通田信日機盟                                                                                                    |
|     | 同时具小牛,制定饭饭(日封羊、电牛、加加中)、入血用自己饭饭。<br>胜然,比如肚子、鱼汤白人和黑金                                                                                                    |
|     | )火   )の次世、古住文王家世寺<br>当社赳島け 直接生命・身体に倍宝を及げす可能性のある機哭・シュテム(生命維持芸術 人体に押め込み体田するまの笑) ましくけ冬また物的損害を発生さ                                                                                   |
|     | コースの時代、置反王師、今年に20日を欠は今今北江ののる版師、アスケコ、王中福祉特役置、大年に生めたり反射。そのの今7、そのてはタスな物が長日を光王で<br>せるおそれのある機器・システム(原子力制御システム、軍事機器等)に使用されることを意図しておらず、使用することはできません。たとえ、意図しない用                         |
|     | 途に当社製品を使用したことによりお客様または第三者に損害が生じても、当社は一切その責任を負いません。なお、ご不明点がある場合は、当社営業にお問い                                                                                                    |
|     |                                                                                                    |
| 6   | ーンー・マーマーン<br>. 当社製品をご使用の際は、当社が指定する最大定格、動作電源電圧範囲、放熱特性、実装条件その他の保証範囲内でご使用ください。当社保証範囲を超えて当社製                                                                                        |
|     | 品をご使用された場合の故障および事故につきましては、当社は、一切その責任を負いません。                                                                                                    |
| 7   | . 当社は、当社製品の品質および信頼性の向上に努めていますが、半導体製品はある確率で故障が発生したり、使用条件によっては誤動作したりする場合がありま                                                                                                    |
|     | す。また、当社製品は耐放射線設計については行っておりません。当社製品の故障または誤動作が生じた場合も、人身事故、火災事故、社会的損害等を生じさせ                                                                                                    |
|     | ないよう、お客様の責任において、冗長設計、延焼対策設計、誤動作防止設計等の安全設計およびエージング処理等、お客様の機器・システムとしての出荷保証                                                                                                    |
|     | を行ってください。特に、マイコンソフトウェアは、単独での検証は困難なため、お客様の機器・システムとしての安全検証をお客様の責任で行ってください。                                                                                                    |
| 8   | . 当社製品の環境適合性等の詳細につきましては、製品個別に必ず当社営業窓口までお問合せください。ご使用に際しては、特定の物質の含有・使用を規制する                                                                                                    |
|     | RoHS指令等、適用される環境関連法令を十分調査のうえ、かかる法令に適合するようご使用ください。お客様がかかる法令を遵守しないことにより生じた損害に                                                                                                    |
|     | 関して、当社は、一切その責任を負いません。                                                                                                    |
| 9   | . 本資料に記載されている当社製品および技術を国内外の法令および規則により製造・使用・販売を禁止されている機器・システムに使用することはできません。ま                                                                                                    |
|     | た、当社製品および技術を大量破壊兵器の開発等の目的、軍事利用の目的その他軍事用途に使用しないでください。当社製品または技術を輸出する場合は、「外                                                                                                    |
|     | 国為替及び外国貿易法」その他輸出関連法令を遵守し、かかる法令の定めるところにより必要な手続を行ってください。                                                                                                    |
| 1   | 0. お客様の転売等により、本ご注意書き記載の諸条件に抵触して当社製品が使用され、その使用から損害が生じた場合、当社は何らの責任も負わず、お客様にてご負                                                                                                    |
|     | 担して頂きますのでご了承ください。                                                                                                    |
| 1   | 1. 本資料の全部または一部を当社の文書による事前の承諾を得ることなく転載または複製することを禁じます。                                                                                                    |
|     | 注1. 本資料において使用されている「当社」とは、ルネサスエレクトロニクス株式会社およびルネサスエレクトロニクス株式会社がその総株主の議決権の過半数                                                                                                    |
| 1   | と単位みには明玟に休行りる云社をいいより。<br>けつ 古姿料にたいて広田されている「半分利日」 レビー けっにたいてウギされた半分の眼路、制造制日たいいます                                                                                                 |
| 1   | 江2、今見村において区内でれている「当社教師」とは、注 このいてた我されに当社の用先、税垣教師をいいます。                                                                                                    |

# RENESAS

#### ルネサスエレクトロニクス株式会社

http://www.renesas.com

ルネサス エレクトロニクス販売株式会社 〒100-0004 千代田区大手町 2-6-2 (日本ビル)

※営業お問合せ窓口の住所・電話番号は変更になることがあります。最新情報につきましては、弊社ホームページをご覧ください。 本ビル) (03)5201-5307

■技術的なお問合せおよび資料のご請求は下記へどうぞ。 総合お問合せ窓口:http://japan.renesas.com/contact/

■営業お問合せ窓口